# คู่มือการใช้งานสำหรับผู้ใช้งานระบบ (User)

# โครงการปรับปรุงและพัฒนาระบบ Elibrary

## สำนักงานส่งเสริมการจัดประชุมและนิทรรศการ

(องค์การมหาชน)

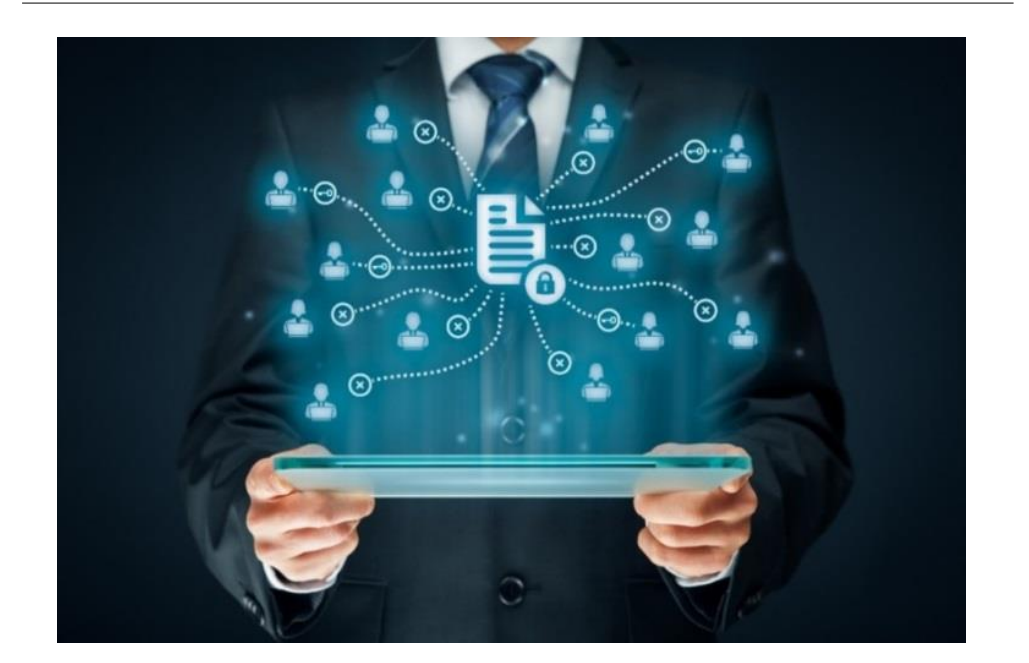

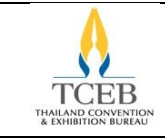

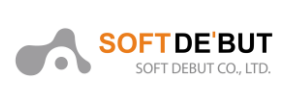

# สารบัญ

| 1. บทน้ำ (Overview)                  | 2  |
|--------------------------------------|----|
| 2. ภาพรวมหน้าเว็บไซต์ Elibrary       |    |
| 3. การสมัครสมาชิกเข้าสู่ระบบ         | 5  |
| 3.1. วิธีการลงทะเบียนสมาชิก          | 5  |
| 3.2. วิธีเข้าใช้งานระบบ              | 7  |
| 3.3. วิธีเข้าใช้งานระบบด้วย Facebook |    |
| 3.4. การเปลี่ยนรหัสผ่าน              | 9  |
| 4. การจัดการข้อมูล Member            |    |
| 4.1. การแก้ไขข้อมูลส่วนตัว           |    |
| 4.2. การเปลี่ยนรหัสผ่าน              |    |
| 4.3. การตรวจสอบประวัติการดาวน์โหลด   |    |
| 5. การค้นหา                          | 15 |
| 6. การกรองข้อมูล                     |    |
| 7. Publication                       |    |
| 7.1. การดูหนังสือ                    |    |
| 7.2. การดาวน์โหลดหนังสือ             | 23 |
| 8. Magazine                          | 24 |
| 8.1. การดูนิตยสาร                    | 24 |
| 9. Brochure                          |    |
| 9.1. การดาวน์โหลดโบรชัวร์            |    |
| 10. Multimedia                       |    |
| 10.1. การดาวน์โหลดวิดีโอ             |    |
| 11. Presentation                     |    |
| 11.1. การดาวน์โหลดเอกสาร             |    |

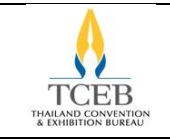

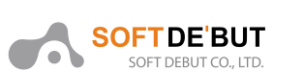

# เนื้อหา

#### 1. บทน้ำ (Overview)

สำนักงานส่งเสริมการจัดประชุมและนิทรรศการ (องค์การมหาชน) หรือ สสปน. ได้ปรับปรุงและพัฒนา ระบบห้องสมุดอิเล็กทรอนิกส์ (TCEB Elibrary) เพื่อเพิ่มประสิทธิภาพการทำงานและรองรับการใช้งานเพิ่มขึ้นใน อนาคต เพื่อให้ สสปน. เป็นศูนย์กลางข้อมูลอุตสาหกรรมไมซ์รวมไปถึงเป็นแหล่งค้นคว้าข้อมูลอื่นๆที่เกี่ยวข้องกับ อุตสาหกรรมไมซ์ที่สำคัญของไทย ที่ให้บริการแก่หน่วยงานพันธมิตรผู้ประกอบการ รวมถึงพนักงานสสปน. และ บุคคลทั่วไป

เอกสารฉบับนี้เป็นคู่มือการใช้งานระบบห้องสมุดอิเล็กทรอนิกส์ (TCEB Elibrary) เพื่อให้ผู้ใช้งานมีความรู้ ความเข้าใจเกี่ยวกับภาพรวมของระบบเพื่อให้ผู้ใช้งานสามารถใช้งานระบบดังกล่าวได้อย่างมีประสิทธิภาพ รวมไป ถึงฟังก์ชั่นอื่นๆที่ทางระบบได้จัดไว้ให้

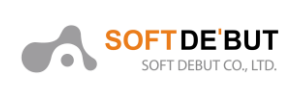

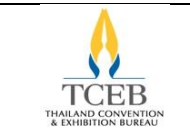

### 2. ภาพรวมหน้าเว็บไซต์ Elibrary

ผู้ใช้งานต้องเข้ามายังเว็บไซต์ http://elibrary.tceb.or.th เพื่อเริ่มต้นการใช้งานระบบห้องสมุด อิเล็กทรอนิกส์ซึ่งปัจจุบันระบบได้ให้บริการ 5 หมวดประกอบไปด้วย Publication, Magazine, Brochure, Multimedia และ Presentation

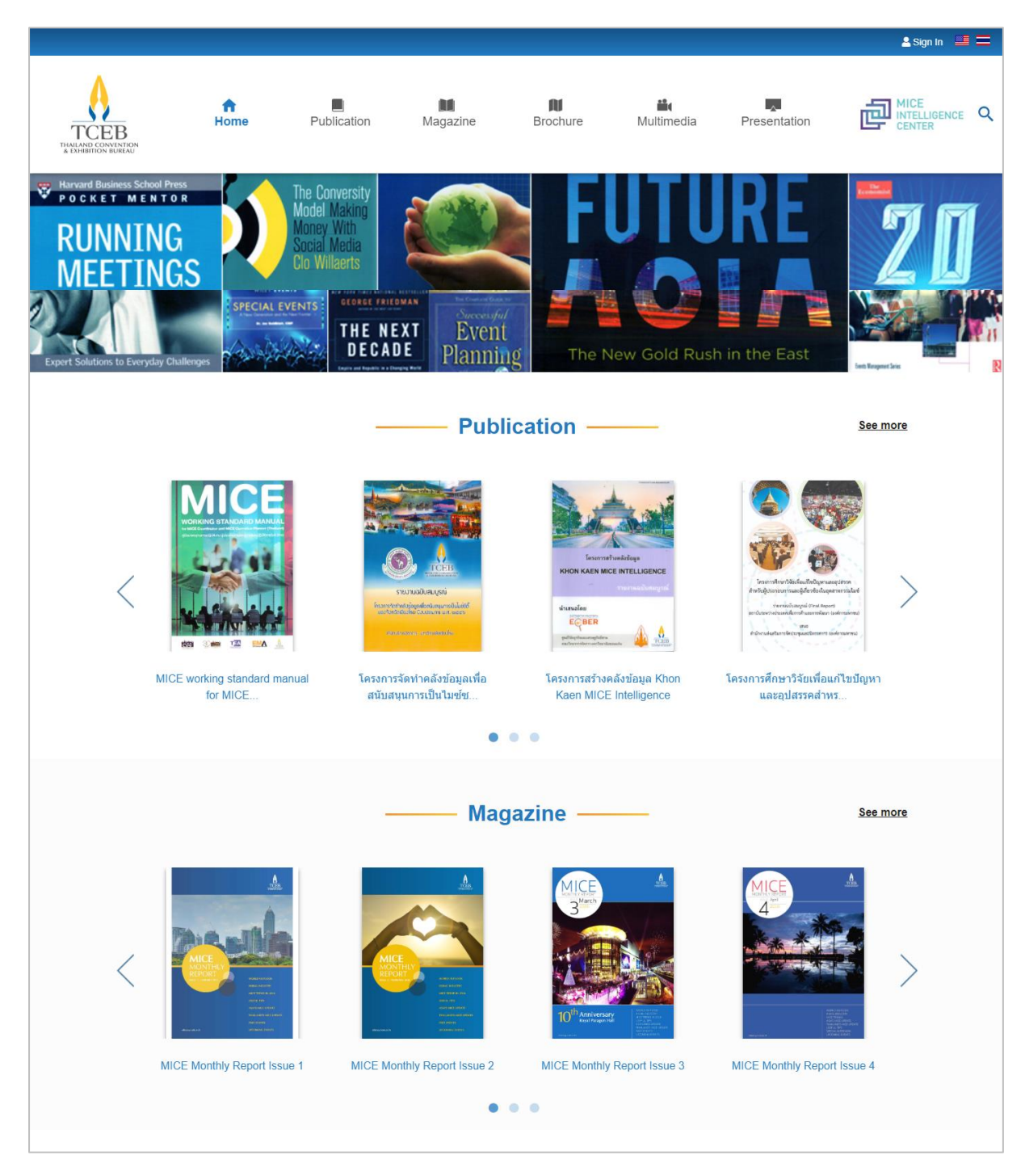

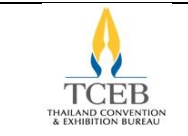

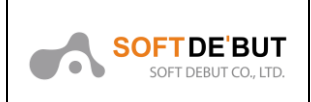

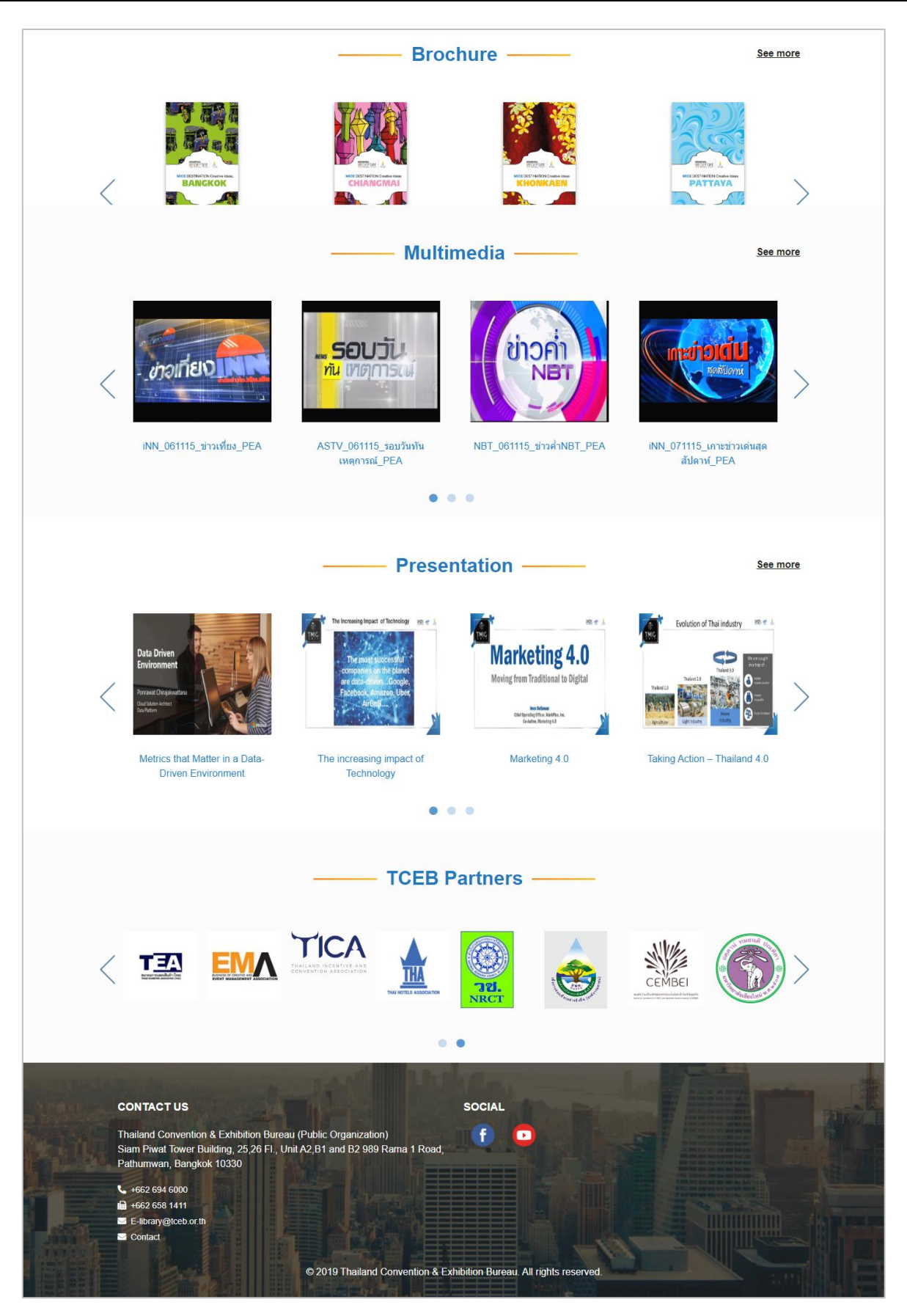

© Copyrighted and Confidential All Rights Reserved 2019

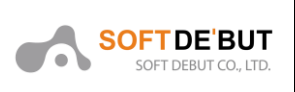

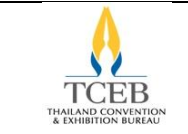

### 3. การสมัครสมาชิกเข้าสู่ระบบ

#### 3.1. วิธีการลงทะเบียนสมาชิก

ผู้ใช้งานคลิกที่ปุ่ม ลงชื่อเข้าใช้ ที่มุมขวาด้านบนของหน้าจอ จะแสดง Popup ขึ้นมา

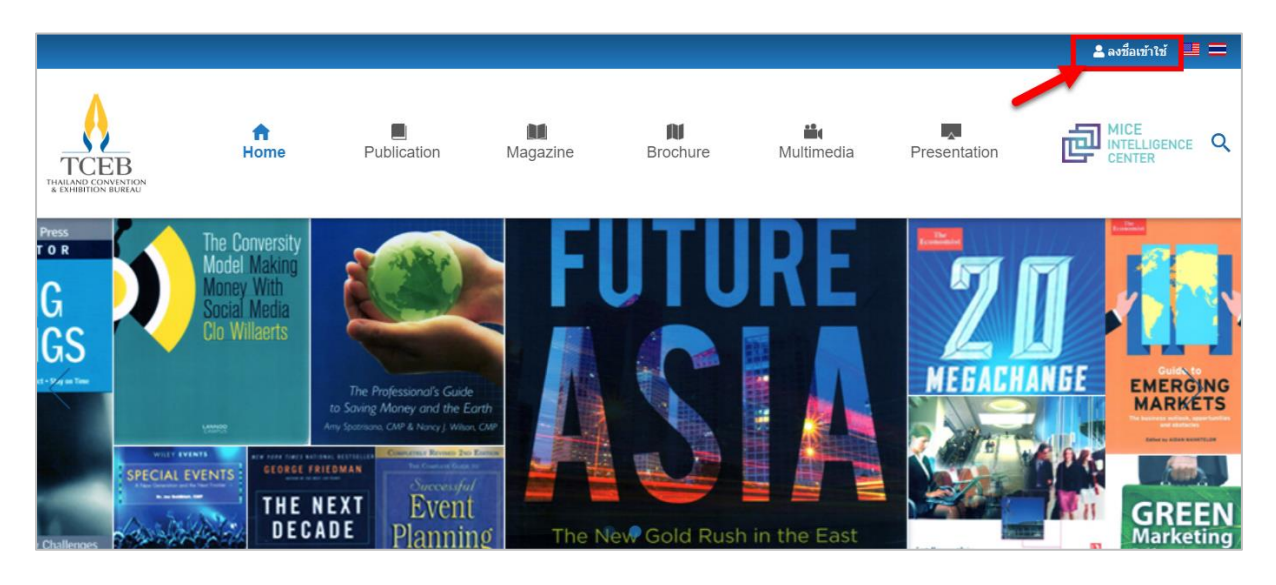

คลิกที่ปุ่ม Register เพื่อไปยังหน้าลงทะเบียน

| Log in to TCEB E-Library | × |
|--------------------------|---|
| Email                    |   |
|                          |   |
| Password                 |   |
| Sign in                  |   |
| or                       |   |
| Sign In With Facebook    |   |
|                          | _ |
| Register                 |   |
| Forgotten password       | - |

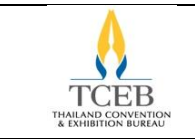

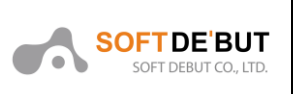

แล้วทำการกรอกรายละเอียดให้ครบถ้วน แล้วคลิกที่ปุ่ม Register เพื่อลงทะเบียน ระบบจะส่ง อีเมลเพื่อแจ้งผลการสมัครสมาชิก

| *First Name          | *Last Name |   |
|----------------------|------------|---|
|                      |            |   |
| *Company             | *Position  |   |
| *Email               |            |   |
| *Password            |            |   |
| *Confirm Password    |            |   |
| *Enter Security Code |            | Q |
|                      | 019451     |   |
| Accept terms         |            |   |
| Receive news         |            |   |
|                      |            |   |

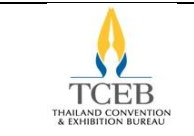

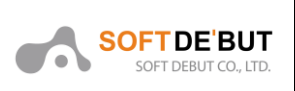

#### 3.2. วิธีเข้าใช้งานระบบ

ผู้ใช้งานคลิกที่ปุ่ม ลงชื่อเข้าใช้ ที่มุมขวาด้านบนของหน้าจอ จะแสดง Popup ขึ้นมา

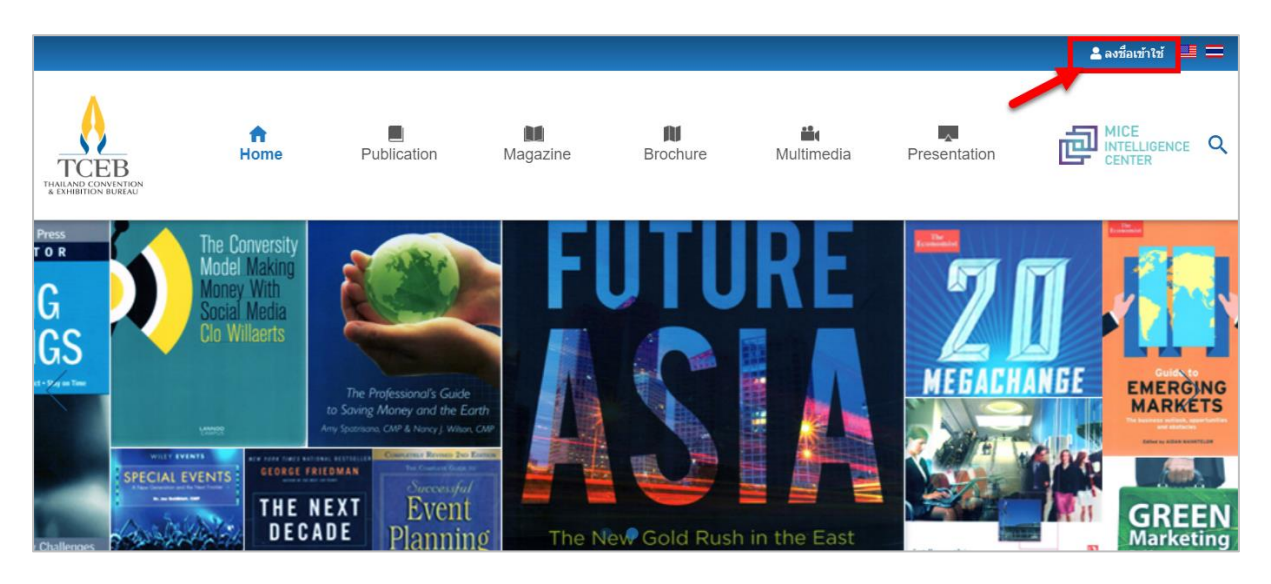

ระบบจะเข้าสู่หน้าจอ ให้กรอก User name และ Password แล้วคลิกปุ่ม "Sign in"

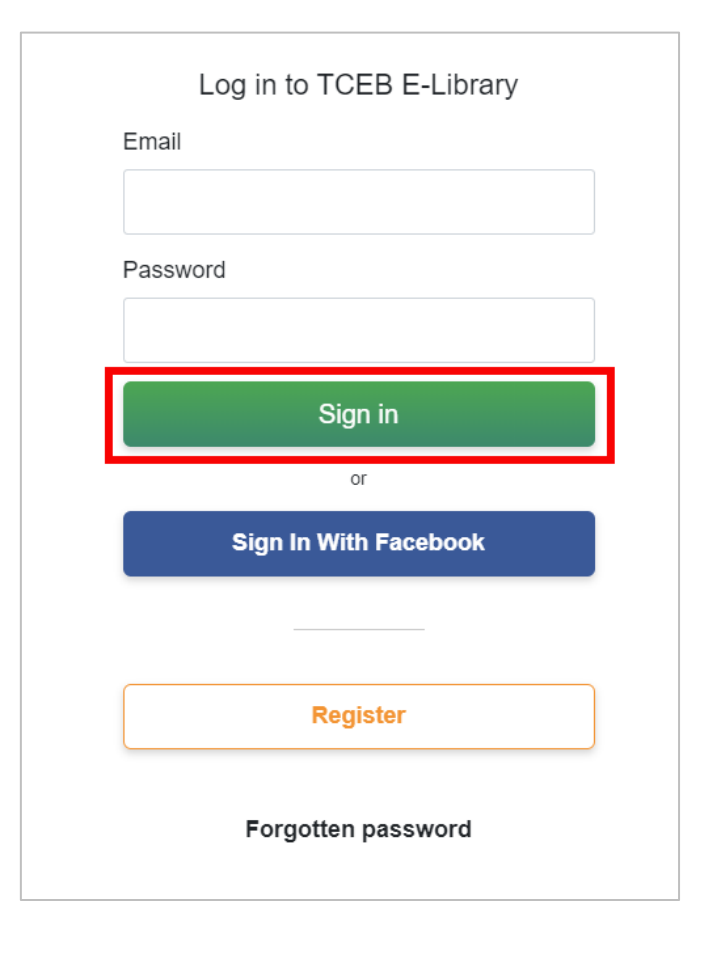

© Copyrighted and Confidential All Rights Reserved 2019

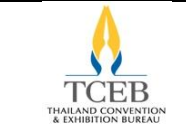

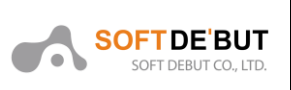

#### 3.3. วิธีเข้าใช้งานระบบด้วย Facebook

ผู้ใช้งานคลิกที่ปุ่ม ลงชื่อเข้าใช้ ที่มุมขวาด้านบนของหน้าจอ จะแสดง Popup ขึ้นมา

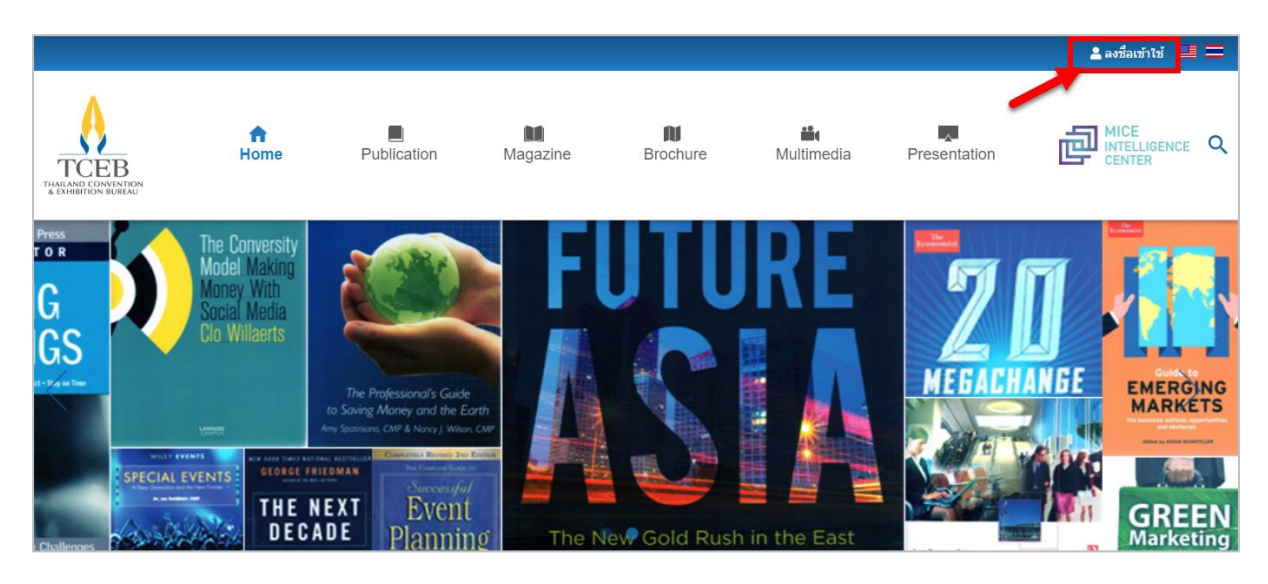

คลิกที่ปุ่ม Sign in With Facebook เพื่อไปยังหน้ากรอกรหัส Facebook

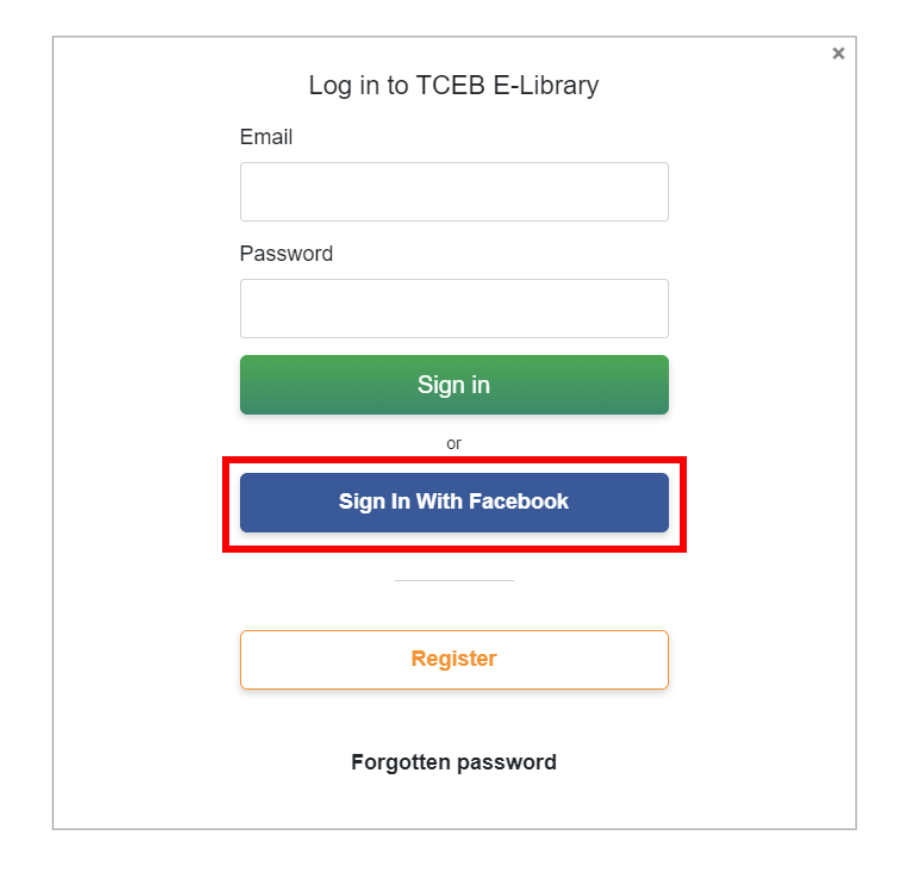

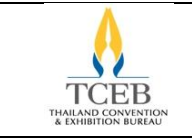

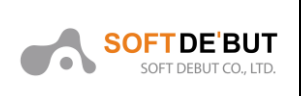

ให้กรอกอีเมลและรหัส Facebook ให้ถูกต้อง แล้วทำการคลิกปุ่ม Log In เพื่อเข้าใช้งานระบบ

|           | 💿 Facebook - Google Chrome — 🗌 X                                              |
|-----------|-------------------------------------------------------------------------------|
| 2.39      | facebook.com/login.php?skip_api_login=1&api_key=1983392328428079&kid_directed |
| N0 1      | F Facebook                                                                    |
| อีเมล์    | Log in to use your Facebook account with TCEB Develope Signon.                |
|           | Email address or phone number:                                                |
| พาสเวิร์ด | Password:                                                                     |
|           | Log In                                                                        |
|           | Forgotten account?                                                            |
| La        | Create New Account                                                            |
|           |                                                                               |
| Sign In W |                                                                               |
|           |                                                                               |
|           |                                                                               |
| Re        |                                                                               |
|           |                                                                               |

### 3.4. การเปลี่ยนรหัสผ่าน

ผู้ใช้งานคลิกที่ปุ่ม Profile ที่มุมขวาด้านบนของหน้าจอ แล้วคลิกที่ปุ่ม ข้อมูลส่วนตัว จะแสดง Popup ขึ้นมา

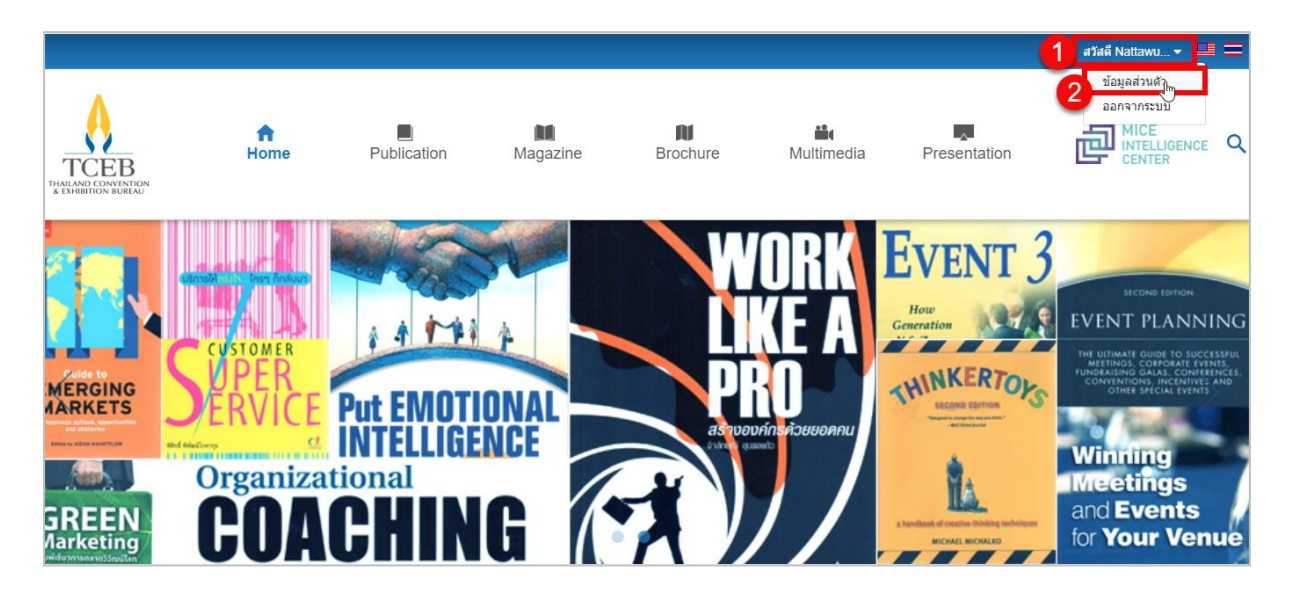

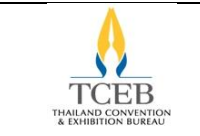

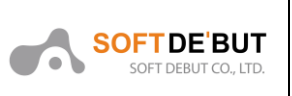

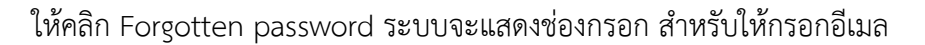

|   | Log in to TCEB E-Library |  |
|---|--------------------------|--|
| E | Email                    |  |
|   |                          |  |
| F | Password                 |  |
|   |                          |  |
|   |                          |  |
|   | Sign in                  |  |
|   | or                       |  |
|   | Sign In With Facebook    |  |
|   |                          |  |
|   |                          |  |
|   | Register                 |  |
|   |                          |  |
|   | Forgotten password       |  |
| E | Email                    |  |
|   |                          |  |
|   |                          |  |
|   | Reset password           |  |

คลิกปุ่ม Reset password ระบบจะส่ง Link สำหรับสร้างรหัสผ่านใหม่ ให้ทางอีเมล

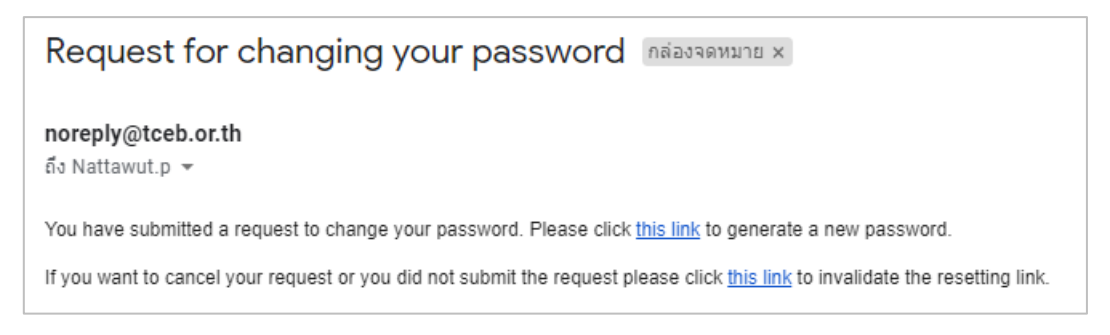

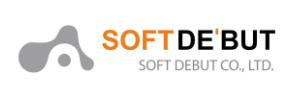

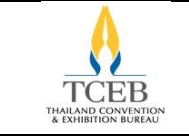

### 4. การจัดการข้อมูล Member

#### 4.1. การแก้ไขข้อมูลส่วนตัว

ผู้ใช้งานคลิกที่ปุ่ม Profile ที่มุมขวาด้านบนของหน้าจอ แล้วคลิกที่ปุ่ม ข้อมูลส่วนตัว จะแสดง Popup ขึ้นมา

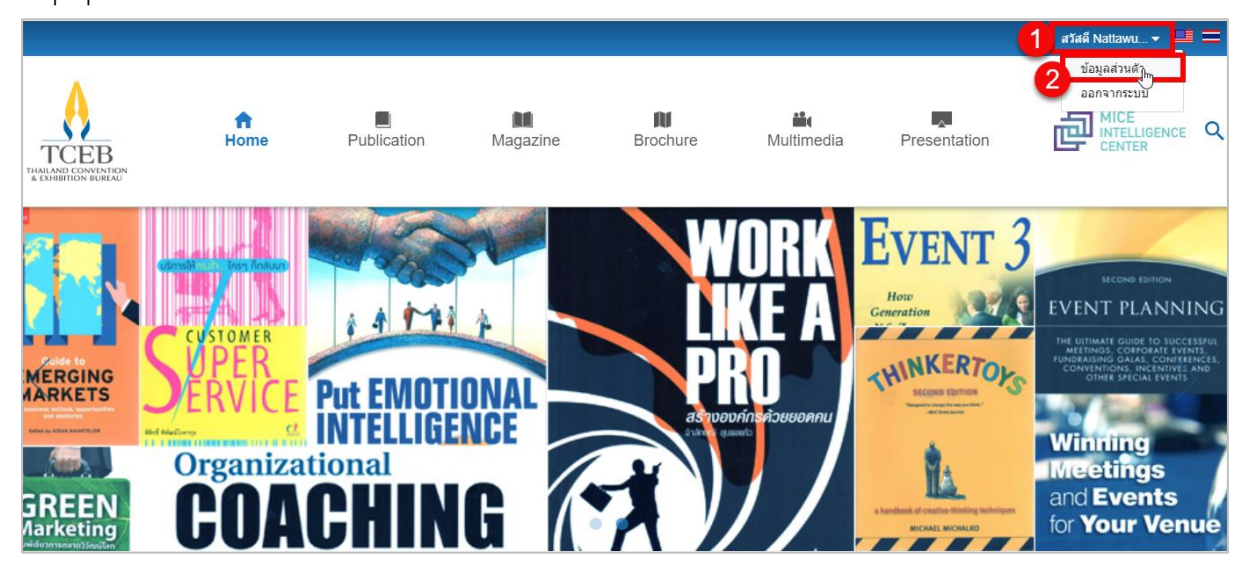

คลิกที่ปุ่ม Edit แล้วให้กรอกข้อมูลที่ต้องการแก้ไขลงไปให้ครบถ้วน

|                            |             |          |                    |                |              | Hello Nattawu 👻 💻 🗮 |
|----------------------------|-------------|----------|--------------------|----------------|--------------|---------------------|
| n<br>Home                  | Publication | Magazine | Brochure           | iii Multimedia | Presentation |                     |
| Member                     | Profile     |          |                    |                |              |                     |
| Profile<br>Change password | User Name   |          | Nattawut.p@softdet | but.biz        |              |                     |
| Download history           | First Name  |          | Nattawut           |                |              |                     |
| Log Out                    | Last Name   |          | Pakdeeto           |                |              |                     |
|                            | Company     |          |                    |                |              |                     |
|                            | Position    |          |                    |                |              |                     |
|                            | Email       |          | Nattawut.p@softdel | but.biz        |              |                     |
|                            |             |          | E                  | dit            |              |                     |

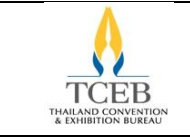

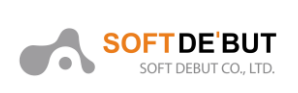

### จากนั้นคลิกปุ่ม Save เพื่อบันทึกข้อมูล

|                  |             |          |                   |                   |              | Hello Nattawu 👻 💻 🚍 |
|------------------|-------------|----------|-------------------|-------------------|--------------|---------------------|
| <b>↑</b><br>Home | Publication | Magazine | Brochure          | <b>Multimedia</b> | Presentation |                     |
| Member           | Profile     |          |                   |                   |              |                     |
| Profile          | User Name   |          | Nattawut.p@softde | but.biz           |              |                     |
| Download history | First Name  |          | Nattawut          |                   |              |                     |
| Log Out          | Last Name   |          | Pakdeeto          |                   |              |                     |
|                  | Company     |          |                   |                   |              |                     |
|                  | Position    |          |                   |                   |              |                     |
|                  | Email       |          | Nattawut.p@softde | but.biz           |              |                     |
|                  |             |          | Save              | Cancel            | 1            |                     |

### 4.2. การเปลี่ยนรหัสผ่าน

ผู้ใช้งานคลิกที่ปุ่ม Profile ที่มุมขวาด้านบนของหน้าจอ แล้วคลิกที่ปุ่ม ข้อมูลส่วนตัว จะแสดง Popup ขึ้นมา

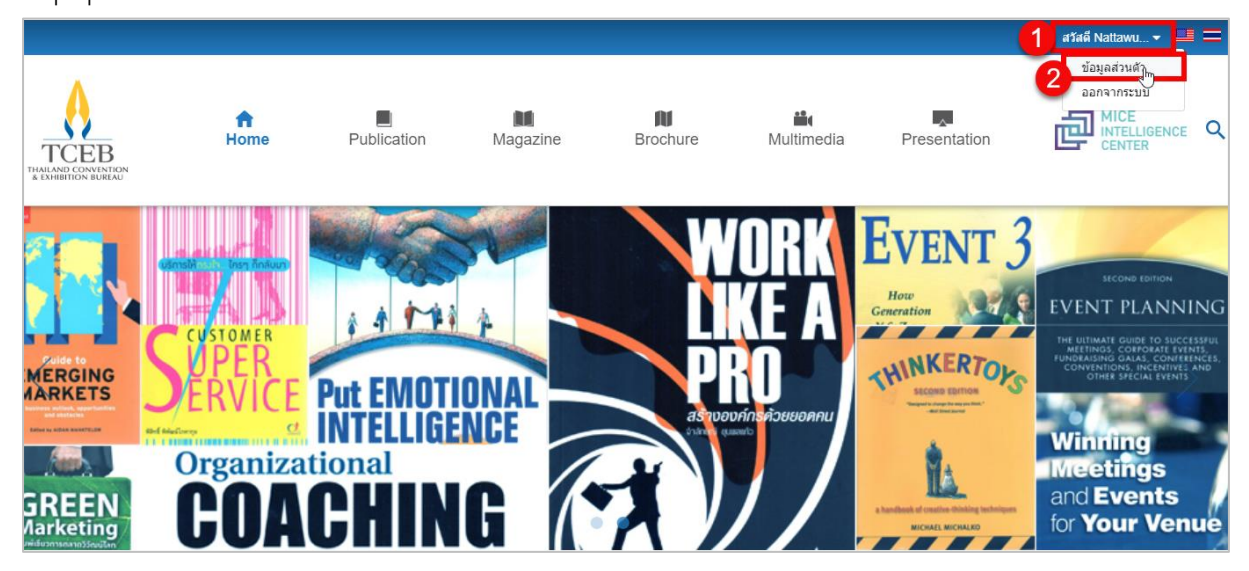

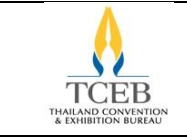

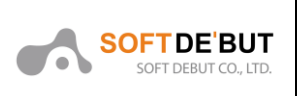

### คลิกเลือกแท็บ Change password แล้วจะแสดงหน้ากรอกข้อมูลขึ้นมา

|                                                    |                         |             |          |                   |                   |              | Hello Nattawu 👻 💻 💳 |
|----------------------------------------------------|-------------------------|-------------|----------|-------------------|-------------------|--------------|---------------------|
| TCEB<br>THAILAND CONVENTION<br>& EMRIBITION BUREAU | A Home                  | Publication | Magazine | Brochure          | <b>Multimedia</b> | Presentation |                     |
|                                                    | Member                  | Profile     |          |                   |                   |              |                     |
|                                                    | Profile Change password | User Name   |          | Nattawut.p@softde | but.biz           |              |                     |
|                                                    | Download history        | First Name  |          | Nattawut          |                   |              |                     |
|                                                    | Log Out                 | Last Name   |          | Pakdeeto          |                   |              |                     |
|                                                    |                         | Company     |          |                   |                   |              |                     |
|                                                    |                         | Position    |          |                   |                   |              |                     |
|                                                    |                         | Email       |          | Nattawut.p@softde | but.biz           |              |                     |
|                                                    |                         |             |          | Save              | Cancel            |              |                     |

ให้กรอกข้อมูล Password เก่า และ Password ใหม่ให้ครบถ้วน จากนั้นคลิกปุ่ม Change password เพื่อเปลี่ยนรหัสผ่าน

| Member           | Change Password         |                    |
|------------------|-------------------------|--------------------|
| Profile          | Your existing password: |                    |
| Change password  | New password:           |                    |
| Download history |                         | Password strength: |
| Log Out          | Confirm password:       |                    |
|                  |                         | Change password    |

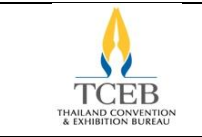

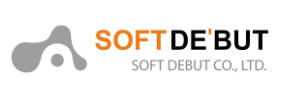

### 4.3. การตรวจสอบประวัติการดาวน์โหลด

### ผู้ใช้งานคลิกที่ปุ่ม Profile ที่มุมขวาด้านบนของหน้าจอ แล้วคลิกที่ปุ่ม ข้อมูลส่วนตัว จะแสดง

Popup ขึ้นมา

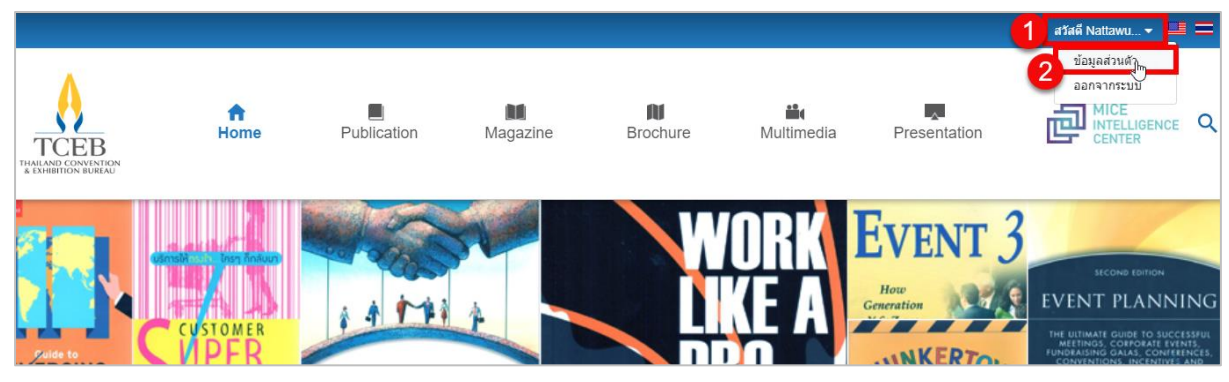

คลิกเลือกแท็บ ประวัติการดาวน์โหลด แล้วจะแสดงหน้ารายการขึ้นมา

| Member              | ข้อมูลส่วนตัว |                           |
|---------------------|---------------|---------------------------|
| ข้อมูลสมาชิก        | ที่อผู้ให้    | National a Geoffdebut biz |
| เปลี่ยนรหัสผ่าน     | 12.312        | Nallawur.p@sondebur.biz   |
| ประวัติการดาวน์โหลด | ชื่อจริง      | Nattawut                  |
| ออกจากระบบ          | นามสกุล       | Pakdeeto                  |
|                     | บริษัท        |                           |
|                     | ดำแหน่ง       |                           |
|                     | อีเมล         | Nattawut.p@softdebut.biz  |
|                     |               | แก้ไข                     |

#### หน้ารายการจะแสดงชื่อหนังสือ และวันเวลาที่ดาวน์โหลด

| Member              | ประวัติการดาวน์ไหลด<br>   |                     |
|---------------------|---------------------------|---------------------|
| ข้อมูลสมาชิก        |                           |                     |
| เปลี่ยนรหัสผ่าน     | ชื่อหนังสือ               | 😌 วันที่ดาวน์โหลด   |
| ประวัติการดาวน์โหลด | Ease of Doing Business    | 22/10/2562 15:20:47 |
|                     | City Breaks Phuket 2014   | 22/10/2562 15:20:31 |
| ออกจากระบบ          | City Breaks Khonkaen 2014 | 22/10/2562 15:19:59 |

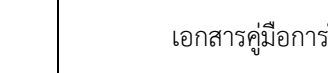

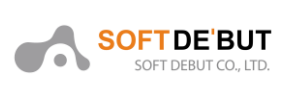

### 5. การค้นหา

TCEB

เมื่อผู้ใช้งานต้องการค้นหาข้อมูลรายการหนังสือหรือสื่อความรู้อื่น ๆ ให้คลิกไอคอนแว่นขยาย 🤍 แล้วจะแสดงหน้าจอการค้นหาขึ้นมา

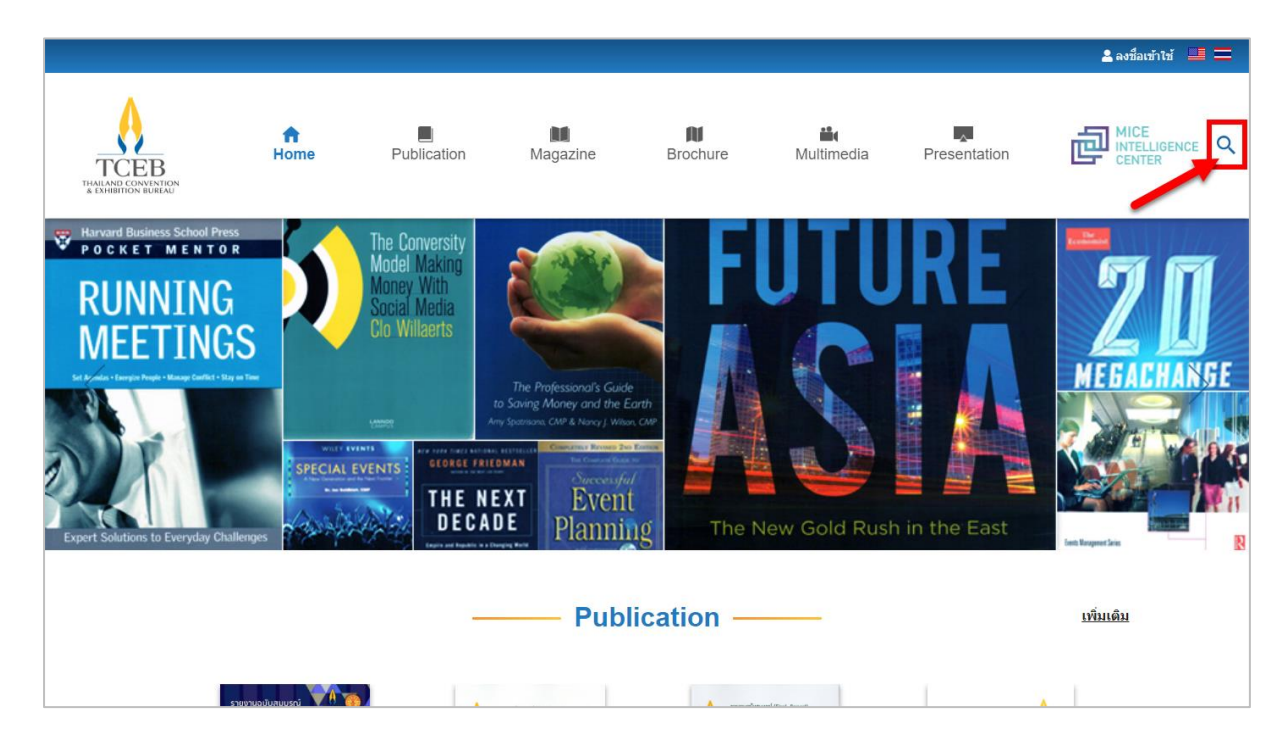

กรอกคำที่ต้องการค้นหาลงไปในช่อง Keywords เมื่อกกรอกเสร็จให้คลิกปุ่ม ค้นหา จะแสดงหน้าผล การค้นหา(Search Results) ขึ้นมา

| Keywords       |       | ۹ |
|----------------|-------|---|
| ค้นหาขั้นสูง 🔫 |       |   |
|                | คับหา |   |
|                |       |   |

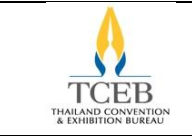

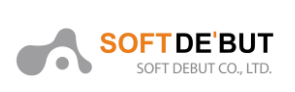

#### ตัวอย่าง : ผลการค้นหาจากคำว่า MICE

|                                                                    |                                                                                                    |                                                             |                                          |                                          |                                           |                                                       | 💄 ลงชื่อเข้าไช้ 🛛 💻 💳 |
|--------------------------------------------------------------------|----------------------------------------------------------------------------------------------------|-------------------------------------------------------------|------------------------------------------|------------------------------------------|-------------------------------------------|-------------------------------------------------------|-----------------------|
| TCEB<br>TEALAND CONVENTION                                         | ft<br>Home                                                                                               | Publication                                                 | Magazine                                 | n<br>Brochure                            | iii (<br>Multimedia                       | Presentation                                          |                       |
| Sea<br>ผลการ                                                       | rch Results<br>วันหา 68 ผลลัพธ์                                                                          | for : "MICE                                                 | 1                                        |                                          |                                           |                                                       |                       |
| <b>MIC!</b><br>រ <b>រាលទ</b><br>ផ្សរីសរោស<br>ផ្សរសំអេរ<br>Type : P | ร์ working stan<br>ฐ <mark>าน</mark><br>รฐานการปฏิบัติงาน ผู้ป<br>เองประเทศ ให้อยู่ในระดั<br>Jublication | idard manual for<br>ระสานงานและผู้วางแผนปฏิ<br>บมาตรฐานสากล | r MICE coordi<br>บัติการไมซ์ (ไทย)ใช้เท้ | nator and MICI<br>รื่อเป็นแนวทางในการพัฒ | E operation pla<br>นา และศัดสรรบุคลากร อ้ | <b>เททer (Thailand</b> )<br>ันจะนำไปสู่การเพิ่มศักยภา | )ดู่มีอ<br>พในการ     |

### หรือสามารถค้นหาจากเงื่อนไขอื่น ๆ โดยใช้การค้นหาขั้นสูง

| Keywords       |       | ٩ |
|----------------|-------|---|
| ค้นหาขั้นสูง 👻 |       |   |
|                | คันหา |   |
|                |       |   |

### เมื่อคลิกแล้วจะแสดงหน้ากรอกข้อมูลการค้นหาขึ้นมา ประกอบด้วย

| ค้นหาขั้นสูง 🕨     |                     |               |                          |
|--------------------|---------------------|---------------|--------------------------|
| ค้นหาขั้นสูง       | 1                   |               | 2                        |
| Keywords           |                     | in All fields | Avaliable in the library |
| + Add Search Field |                     |               |                          |
| คันหาใน 3          |                     | 4             |                          |
| Categories         | Year of Publication |               |                          |
| All Category       | • From 2014         | 🗯 To 2019 🗯   |                          |
|                    | 2014                | 2019          |                          |
|                    |                     |               |                          |
|                    |                     | ค้นหาขั้นสูง  |                          |

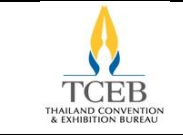

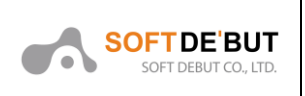

1) ส่วนกรอกคำค้น สามารถเพิ่มฟิลล์การค้นหาได้ด้วยการคลิกที่ปุ่ม + Add Search Field

| คับหาขั้นสูง ▶     |    |              |                          |
|--------------------|----|--------------|--------------------------|
| ค้นหาขั้นสูง       |    |              |                          |
| Keywords           | in | All fields 🔹 | Avaliable in the library |
| Keywords           | in | All fields • |                          |
| + Add Search Field |    |              |                          |

### และสามารถเลือกข้อมูลที่ต้องการค้นหาว่าอยู่ฟิลล์อะไร

| All fields |    |
|------------|----|
| All fields | 13 |
| Book Name  |    |
| Detail     |    |
| Author     |    |
| ISBN       |    |

คลิก √ เพื่อค้นหาด้วยเงื่อนไข "มีอยู่ในห้อง"

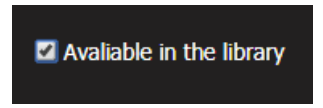

3) ค้นหาจาก Categories

| Categories   |                                         |  |  |  |
|--------------|-----------------------------------------|--|--|--|
| All Category |                                         |  |  |  |
| All Category | ~~~~~~~~~~~~~~~~~~~~~~~~~~~~~~~~~~~~~~~ |  |  |  |
| Publication  |                                         |  |  |  |
| Magazine     |                                         |  |  |  |
| Brochure     |                                         |  |  |  |
| Multimedia   |                                         |  |  |  |
| Presentation |                                         |  |  |  |

4) ค้นหาจากปีที่พิมพ์

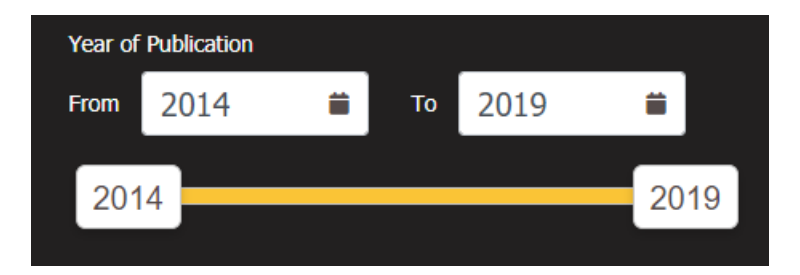

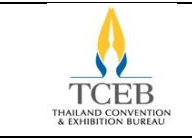

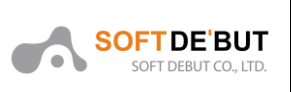

### เมื่อทำการกรอกคำค้นและระบุเงื่อนไขเรียบร้อยแล้ว ให้คลิกที่ปุ่ม ค้นหาขั้นสูง

| ค้นหาขั้นสูง 🕨     |                     |              |           |                          |
|--------------------|---------------------|--------------|-----------|--------------------------|
| ค้นหาขั้นสูง       |                     |              |           |                          |
| MICE               |                     | in           | Book Name | Avaliable in the library |
| + Add Search Field |                     |              |           |                          |
| ค้นหาใน            |                     |              |           |                          |
| Categories         | Year of Publication |              |           |                          |
| Publication •      | From 2014 🗎         | то 2019      | <b>#</b>  |                          |
|                    | 2014                |              | 2019      |                          |
|                    |                     | ค้นหาขั้นสูง |           |                          |

### ตัวอย่าง : ผลการค้นหาขั้นสูงจากคำว่า MICE

|                                                   |                                                                     |                                                      |                                                       |                                                   |                                                   |                                       | 💄 ลงชื่อเข้าใช้ 📕 |     |
|---------------------------------------------------|---------------------------------------------------------------------|------------------------------------------------------|-------------------------------------------------------|---------------------------------------------------|---------------------------------------------------|---------------------------------------|-------------------|-----|
| TCEB<br>TAILAND CONVENTION<br>& EXHIBITION BUREAU | ft<br>Home                                                          | Publication                                          | Magazine                                              | <b>N</b><br>Brochure                              | <b>iii</b><br>Multimedia                          | Presentation                          |                   | ⊧ Q |
|                                                   | Search Results                                                      | for : "MICE                                          | T.                                                    |                                                   |                                                   |                                       |                   |     |
|                                                   | ผลการค้นหา <b>62</b> ผลลัพธ์                                        |                                                      |                                                       |                                                   |                                                   |                                       |                   |     |
|                                                   | MICE working stan                                                   | dard manual fo                                       | r MICE coordin                                        | ator and MIC                                      | E operation pla                                   | unner (Thailand)                      | ว่ปือ             |     |
|                                                   | มาตรฐาน                                                             |                                                      |                                                       |                                                   | L operation pla                                   |                                       | างคอ              |     |
|                                                   | คู่มือมาตรฐานการปฏิบัดิงาน ผู้ปร<br>แข่งขันของประเทศ ให้อยู่ในระดับ | ะสานงานและผู้วางแผนปฏิ<br>บมาตรฐานสากล               | บัดิการไมซ์ (ไทย)ใช้เพื่                              | อเป็นแนวทางในการพัฒ                               | นา และคัดสรรบุคลากร อ้                            | ันจะนำไปสู่การเพิ่มศักยภาพ            | ในการ             |     |
|                                                   | Type : Publication                                                  |                                                      |                                                       |                                                   |                                                   |                                       |                   |     |
|                                                   | Thailand MICE Edu                                                   | cation                                               |                                                       |                                                   |                                                   |                                       |                   |     |
|                                                   | The MICE Capabilities Develop<br>networking and astute market       | oment Department is set<br>t intelligence. The overa | t up to significantly str<br>Il goal is to generate v | engthen Thailand's MI<br>vell-trained professiona | ICE industry through co<br>als who are capable of | ontent and knowledge ma<br>delivering | nagement,         |     |
|                                                   | Type : Publication                                                  |                                                      |                                                       |                                                   |                                                   |                                       |                   |     |

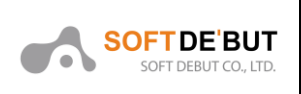

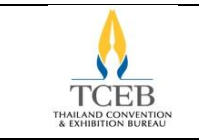

### 6. การกรองข้อมูล

ผู้ใช้งานสามารถกรองข้อมูลเพื่อเลือกรายการที่ต้องการได้ ให้คลิกเลือกสื่อที่ต้องการดูข้อมูลเช่น

Publication

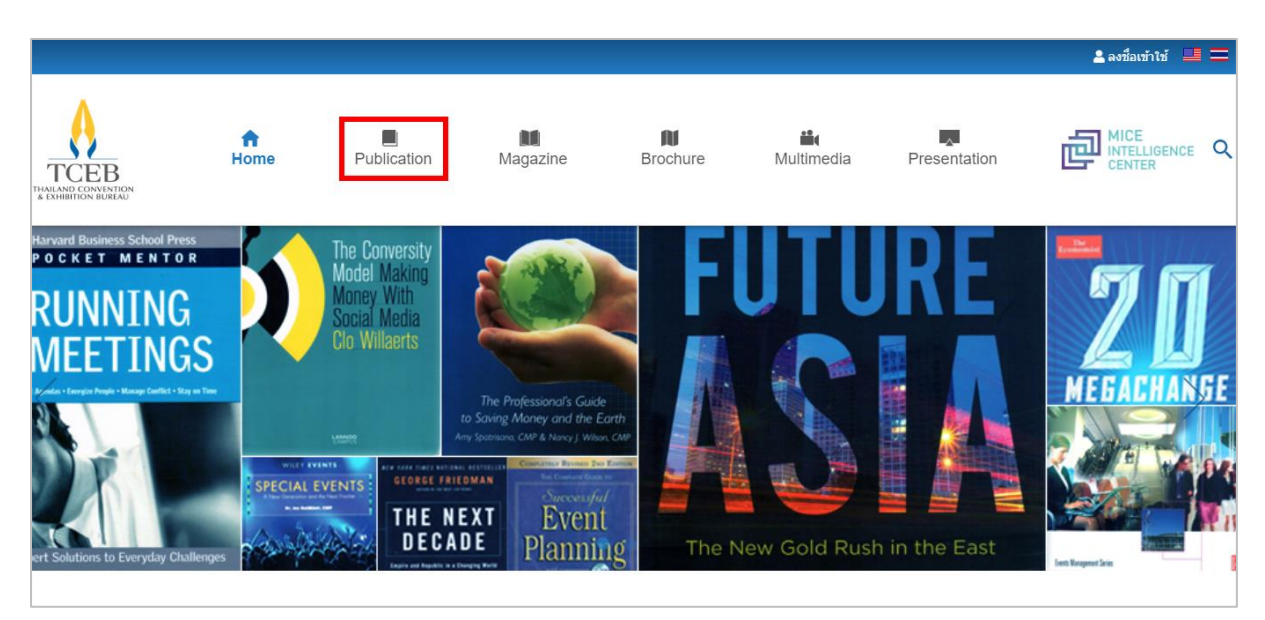

จะแสดงหน้ารายการสื่อสิ่งพิมพ์ขึ้นมา ฟังก์ชั่นการกรองประกอบด้วย

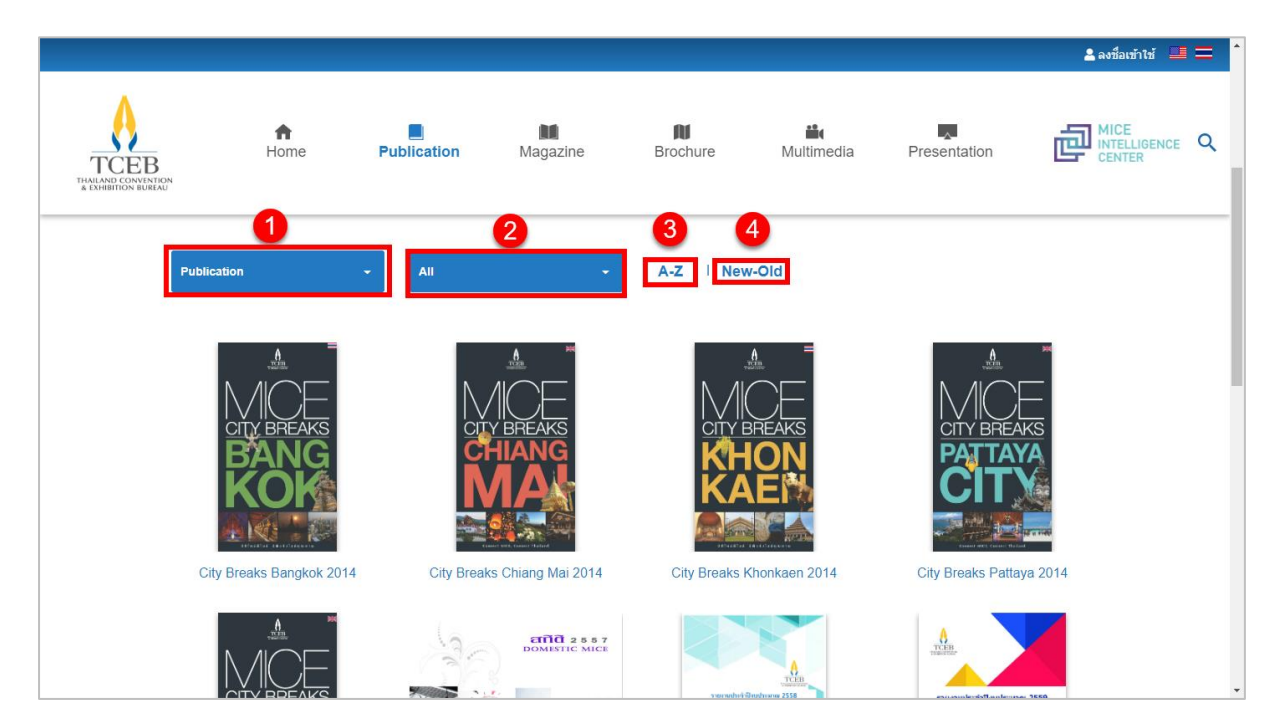

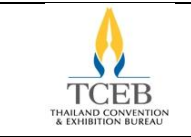

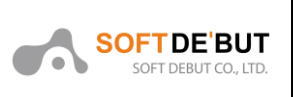

1) หมายเลข 1 ใช้สำหรับเลือกประเภทของสื่อ ได้แก่ Publication, Magazine, Brochure,

Multimedia และ Presentation

| Publication  | 4 |
|--------------|---|
| Publication  |   |
| Magazine     |   |
| Brochure     |   |
| Multimedia   |   |
| Presentation |   |

2) หมายเลข 2 ใช้สำหรับกรองสถานะของสื่อ ได้แก่ All, Just Arrived, Top Download และ Recommended

| All            | -<br>Jm |
|----------------|---------|
| All            |         |
| Just Arrived   |         |
| Top Downloaded |         |
| Recommended    |         |

#### 3) หมายเลข 3 ใช้สำหรับกรองสื่อให้เรียงตามตัวอักษร

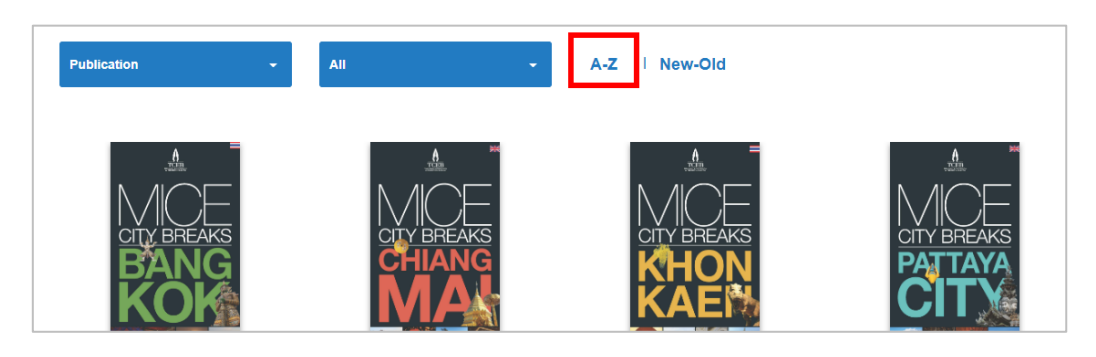

#### 4) หมายเลข 4 ใช้สำหรับกรองสื่อให้เรียงตามใหม่ไปเก่า หรือเก่าไปใหม่

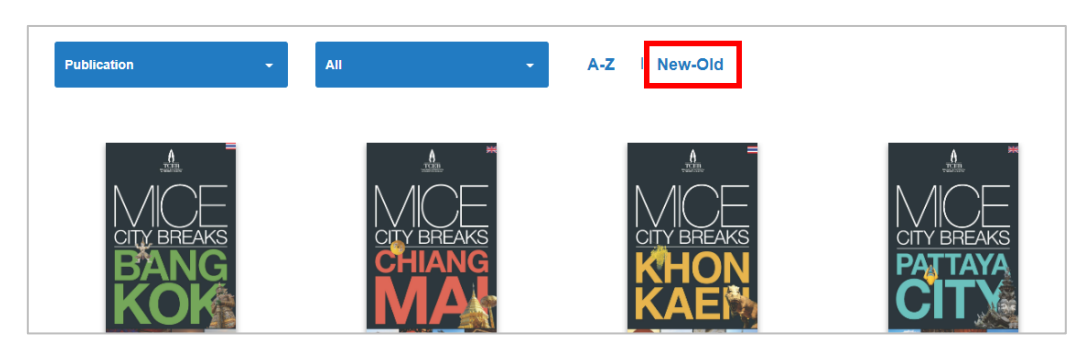

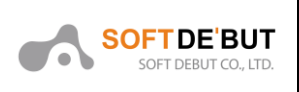

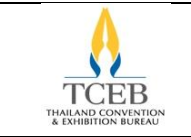

#### 7. Publication

ผู้ใช้งานสามารถดูหนังสือ ดาวน์โหลดหนังสือ หรือแชร์หนังสือได้โดยมีขั้นตอนดังนี้

#### 7.1. การดูหนังสือ

ให้คลิกเลือกเมนู Publication เมื่อคลิกแล้วจะแสดงหน้ารายการหนังสือขึ้นมา

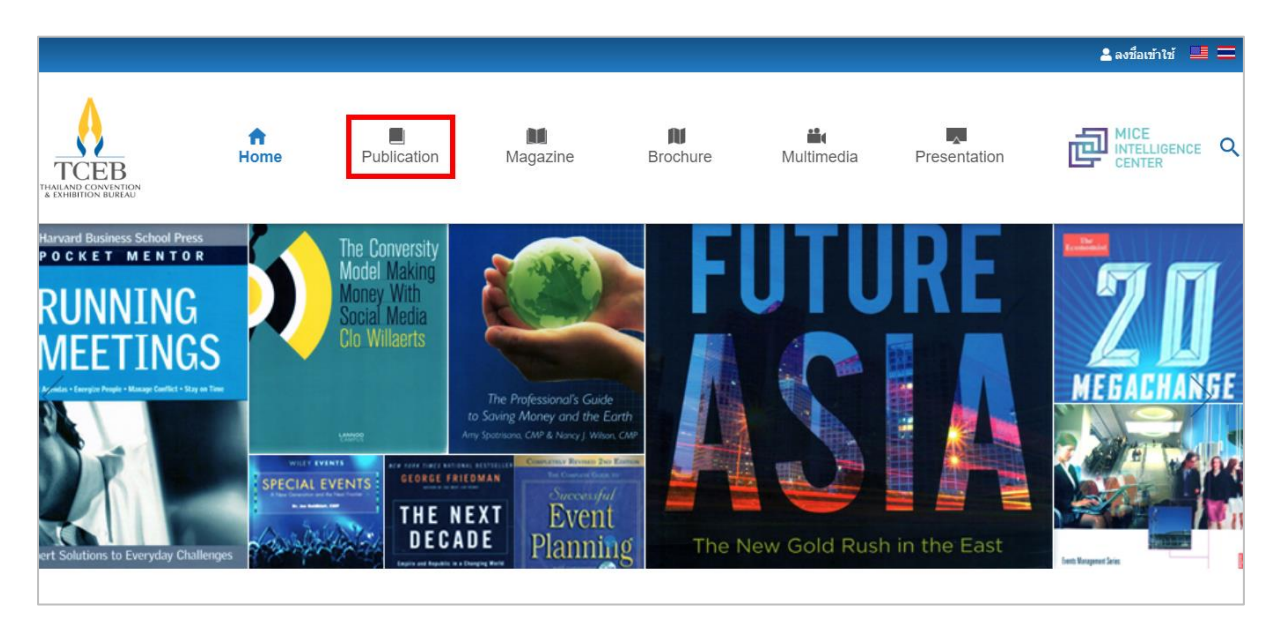

### ให้คลิกเลือกหนังสือที่ต้องการ เมื่อคลิกแล้วจะแสดงหน้ารายละเอียดของหนังสือ

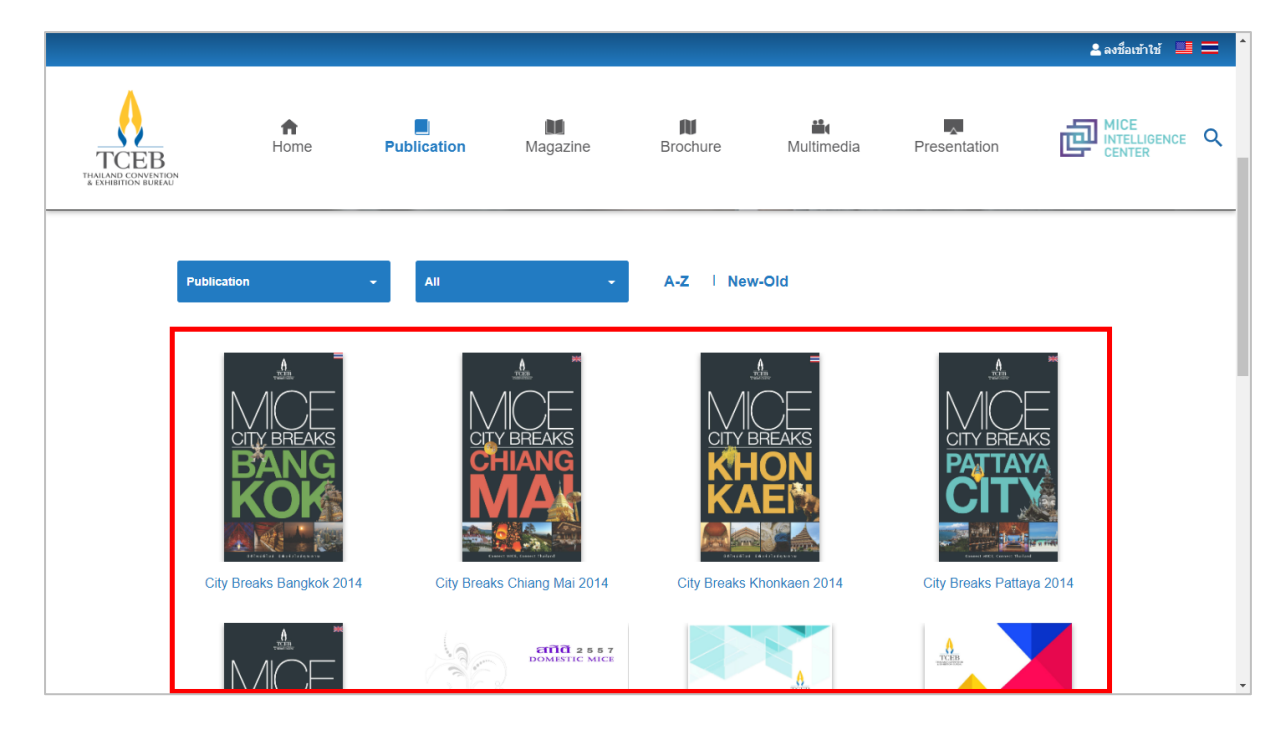

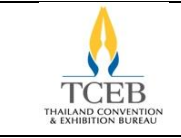

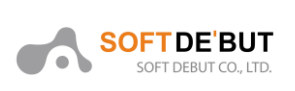

### ให้คลิกที่ปุ่ม ดู เพื่อไปยังหน้า Flipbook

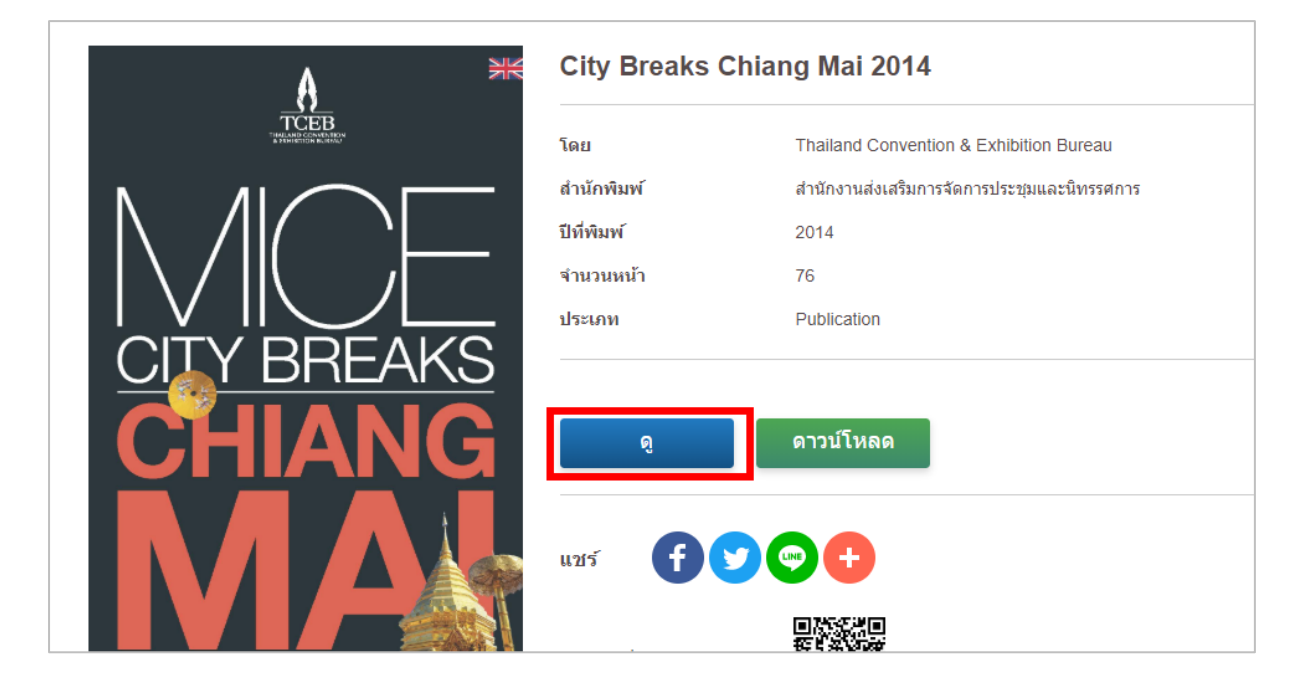

#### ตัวอย่าง : หน้า Flipbook Publication

| City Breaks Chiang Mai 2014 |                                                                                                    |                                                                                                    | X |
|-----------------------------|----------------------------------------------------------------------------------------------------|----------------------------------------------------------------------------------------------------|---|
|                             | <image/> <image/> <image/> <image/> <section-header><section-header><section-header><section-header></section-header></section-header></section-header></section-header> | <page-header><image/><image/><image/><image/><image/><image/><image/><text><text><text><text><text><text><text><text><text><text><text></text></text></text></text></text></text></text></text></text></text></text></page-header> |   |
|                             |                                                                                                    |                                                                                                    |   |

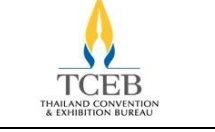

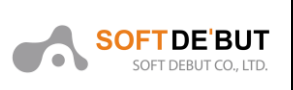

### 7.2. การดาวน์โหลดหนังสือ

จากหน้ารายละเอียดหนังสือ ให้คลิกที่ปุ่ม ดาวน์โหลด เพื่อไปยังหน้า Preview

| A HK        | City Breaks Ch | City Breaks Chiang Mai 2014                 |  |  |
|-------------|----------------|---------------------------------------------|--|--|
|             | โดย            | Thailand Convention & Exhibition Bureau     |  |  |
|             | สำนักพิมพ์     | สำนักงานส่งเสริมการจัดการประชุมและนิทรรศการ |  |  |
|             | ปีที่พิมพ์     | 2014                                        |  |  |
|             | จำนวนหน้า      | 76                                          |  |  |
|             | ประเภท         | Publication                                 |  |  |
| CITY BREAKS |                |                                             |  |  |
| CHIANG      | ନୃ             | ดาวน์โหลด                                   |  |  |
|             | แชร์ 🚺 💆       |                                             |  |  |
|             |                | ■7555月<br>1915年<br>1915年                    |  |  |

หน้า Preview ผู้ใช้งานสามารถดาวน์โหลดเป็นไฟล์ PDF ได้โดยคลิกที่ปุ่ม 본

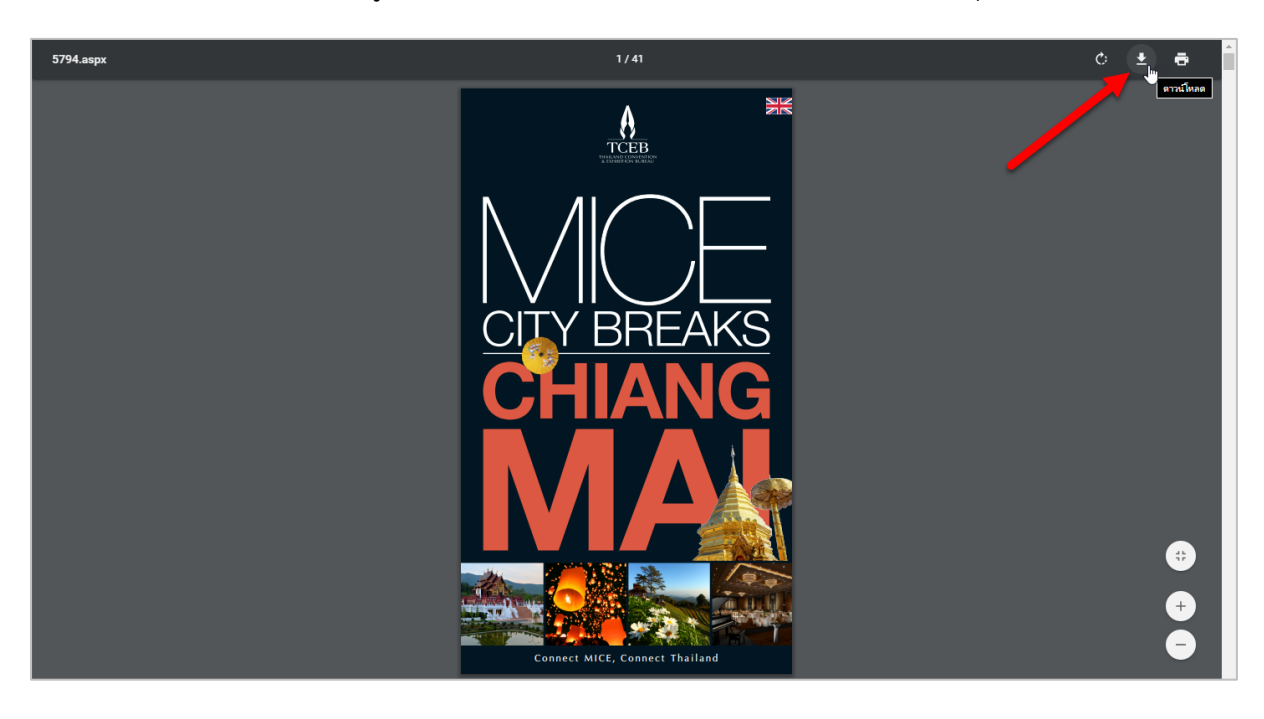

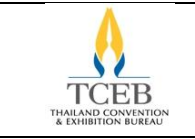

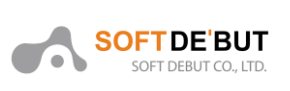

#### 8. Magazine

ผู้ใช้งานสามารถดูนิตยสารได้ โดยมีขั้นตอนดังนี้

#### 8.1. การดูนิตยสาร

ให้คลิกเลือกเมนู Magazine เมื่อคลิกแล้วจะแสดงหน้ารายการนิตยสารขึ้นมา

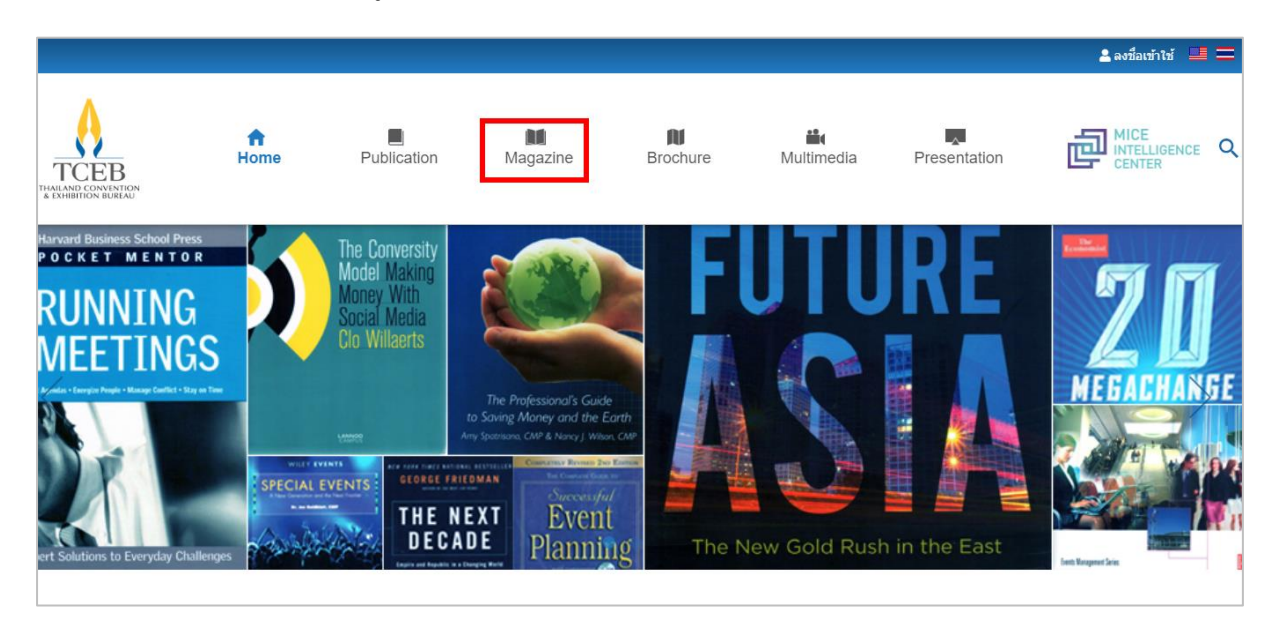

### ให้คลิกเลือกนิตยสารที่ต้องการ เมื่อคลิกแล้วจะแสดงหน้ารายละเอียดของนิตยสาร

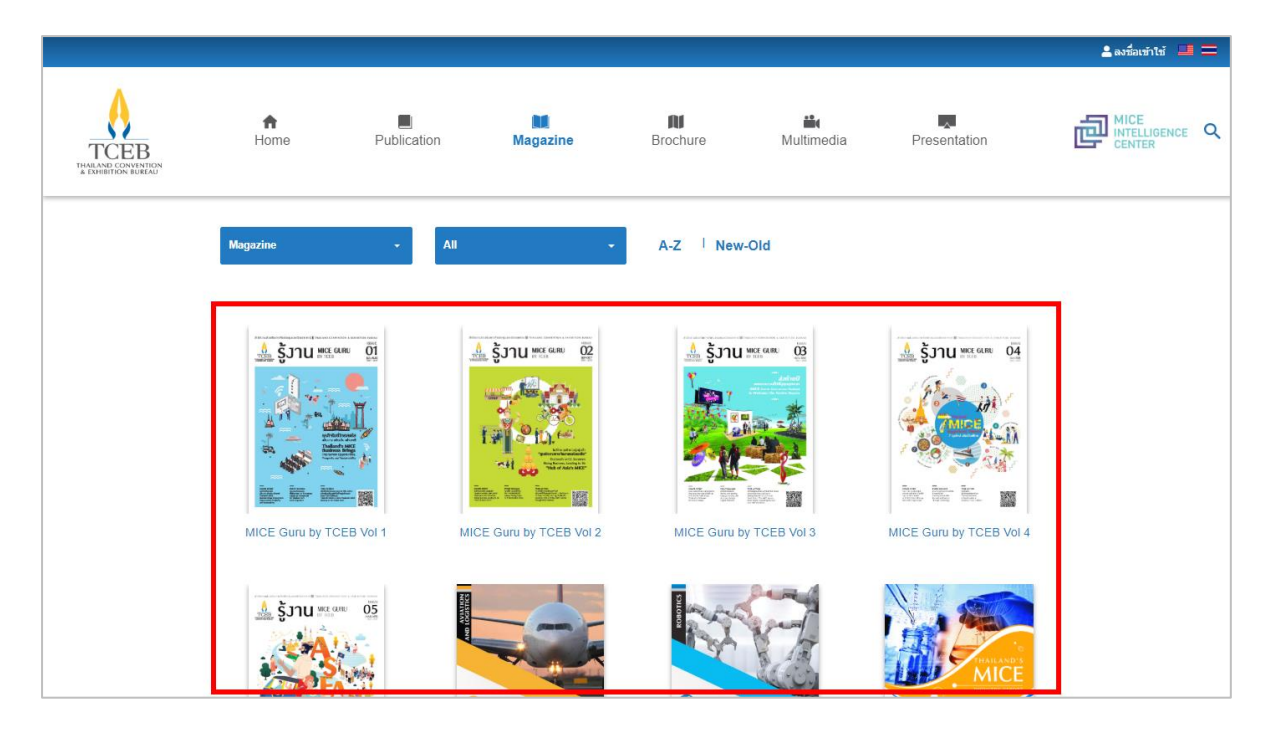

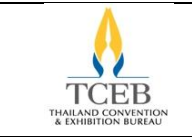

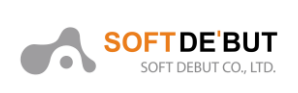

### ให้ทำการคลิกที่ปุ่ม ดู เพื่อไปยังหน้า Flipbook

|                     |                                     |                         |                                                                                   |                                                      |                                        |              | 💄 ลงชื่อเข้าใช้ 💴 💳 |
|---------------------|-------------------------------------|-------------------------|-----------------------------------------------------------------------------------|------------------------------------------------------|----------------------------------------|--------------|---------------------|
| TCEB<br>TRANSFORMER | <b>↑</b><br>łome                    | Publication             | Magazine                                                                          | RI<br>Brochure                                       | iii<br>Multimedia                      | Presentation |                     |
| thiornala.          | LAND CONVENTION & DEHIBITION BUREAU | MICE Guru by TCEB Vol 2 |                                                                                   |                                                      |                                        |              |                     |
| TICE                | <image/>                            |                         | โดย<br>สำนักพิมพ์<br>ปีที่พิมพ์<br>จำนวนหน้า<br>ประเภท<br>MICE Guru by TCEB Vol 2 | สำนักงานส่ง<br>สำนักงานส่ง<br>2018<br>16<br>Magazine | เสริมการจัดการประ<br>เสริมการจัดการประ |              |                     |
|                     |                                     | (SARROR)                | แชร์ f 🎔                                                                          | •                                                    |                                        |              |                     |
|                     |                                     |                         | สแกนเพื่อดาวโหลด                                                                  |                                                      |                                        |              |                     |

#### ตัวอย่าง : หน้า Flipbook Magazine

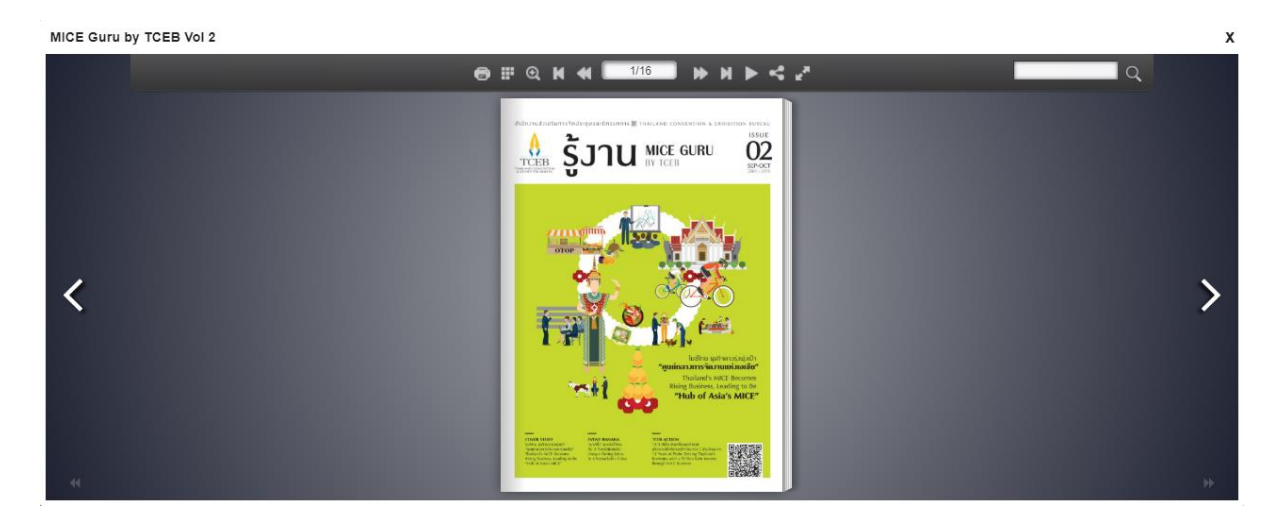

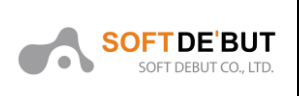

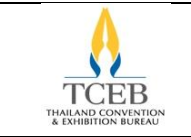

#### 9. Brochure

ผู้ใช้งานสามารถดาวน์โหลดโบรชัวร์ได้ โดยมีขั้นตอนดังนี้

### 9.1. การดาวน์โหลดโบรชัวร์

ให้คลิกเลือกเมนู Brochure เมื่อคลิกแล้วจะแสดงหน้ารายการโบรชัวร์ขึ้นมา

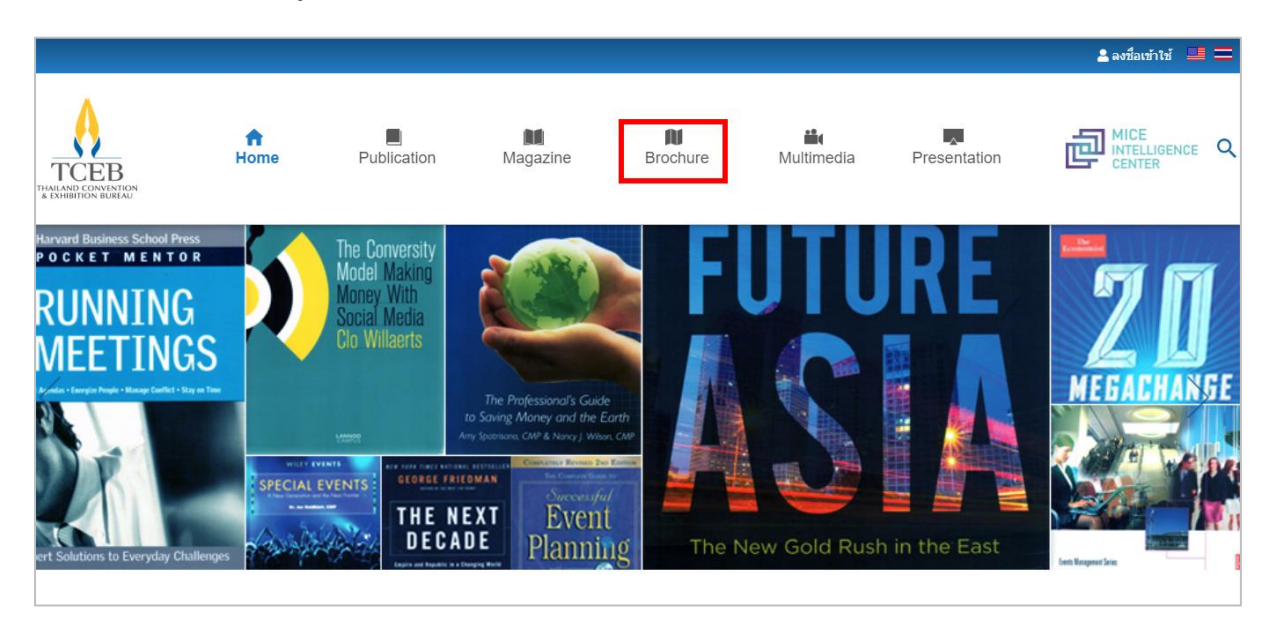

### ให้คลิกเลือกโบรชัวร์ที่ต้องการ เมื่อคลิกแล้วจะแสดงหน้ารายละเอียดของโบรชัวร์

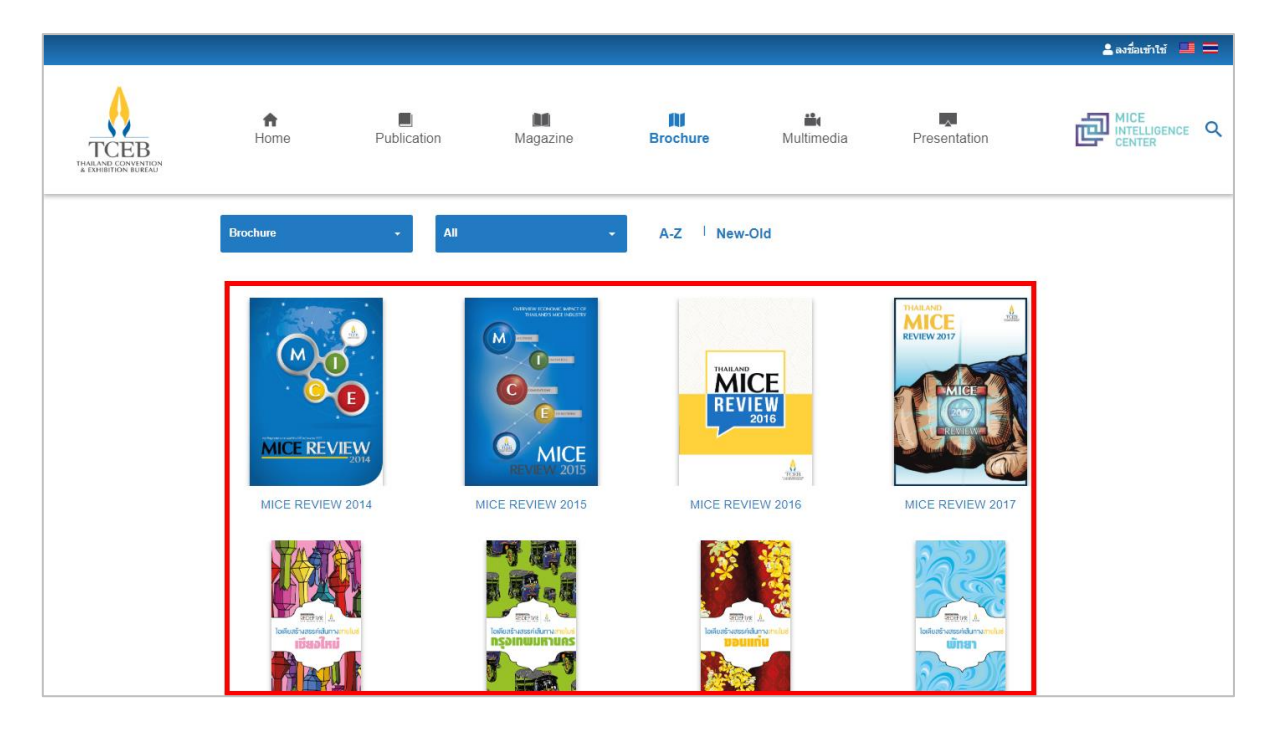

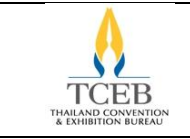

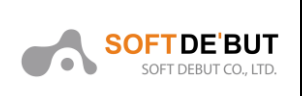

### ให้คลิกที่ปุ่ม ดาวน์โหลด เพื่อไปยังหน้า Preview

|                            |                  |                                                      |                       |                     |                       |              | 💄 ลงชื่อเข้าใช้ 💻 💻 |  |  |
|----------------------------|------------------|------------------------------------------------------|-----------------------|---------------------|-----------------------|--------------|---------------------|--|--|
| TCEB<br>HURLANG CONVENTION | <b>↑</b><br>Home | Publication                                          | Magazine              | RI<br>Brochure      | iii<br>Multimedia     | Presentation |                     |  |  |
|                            | OVE              | RVIEW ECONOMIC IMPACT OF<br>THAILAND'S MICE INDUSTRY | MICE REVIEW           | MICE REVIEW 2015    |                       |              |                     |  |  |
|                            |                  |                                                      | โดย                   | Thailand Convention | n & Exhibition Bureau |              |                     |  |  |
|                            | (M)              | ETINGS                                               | วันที่เผยแพร่         | 25/01/2559          |                       |              |                     |  |  |
|                            |                  | INCENTIVES                                           | ประเภท                | Brochure            |                       |              |                     |  |  |
|                            | RE               | MICE<br>VIEW 2015                                    | ดาวบ์โหลด<br>แชร์ 🗗 🕻 |                     |                       |              |                     |  |  |

# หน้า Preview ผู้ใช้งานสามารถดาวน์โหลดเป็นไฟล์ PDF ได้โดยคลิกที่ปุ่ม 본

| 5909.aspx | 1/4                                                     | e 🛨 🖶    |
|-----------|---------------------------------------------------------|----------|
|           | OVERVIEW ECONOMIC IMPACT OF<br>THAILAND'S MICE INDUSTRY |          |
|           | MEETINGS<br>INCENTIVES                                  | ÷        |
|           | EXHIBITIONS                                             | <b>⊕</b> |

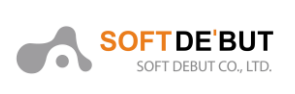

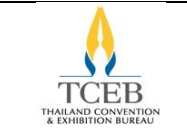

#### 10. Multimedia

ผู้ใช้งานสามารถดาวน์โหลดวิดีโอได้ โดยมีชั้นตอนดังนี้

#### 10.1. การดาวน์โหลดวิดีโอ

ให้คลิกเลือกเมนู Multimedia เมื่อคลิกแล้วจะแสดงหน้ารายการวิดีโอขึ้นมา

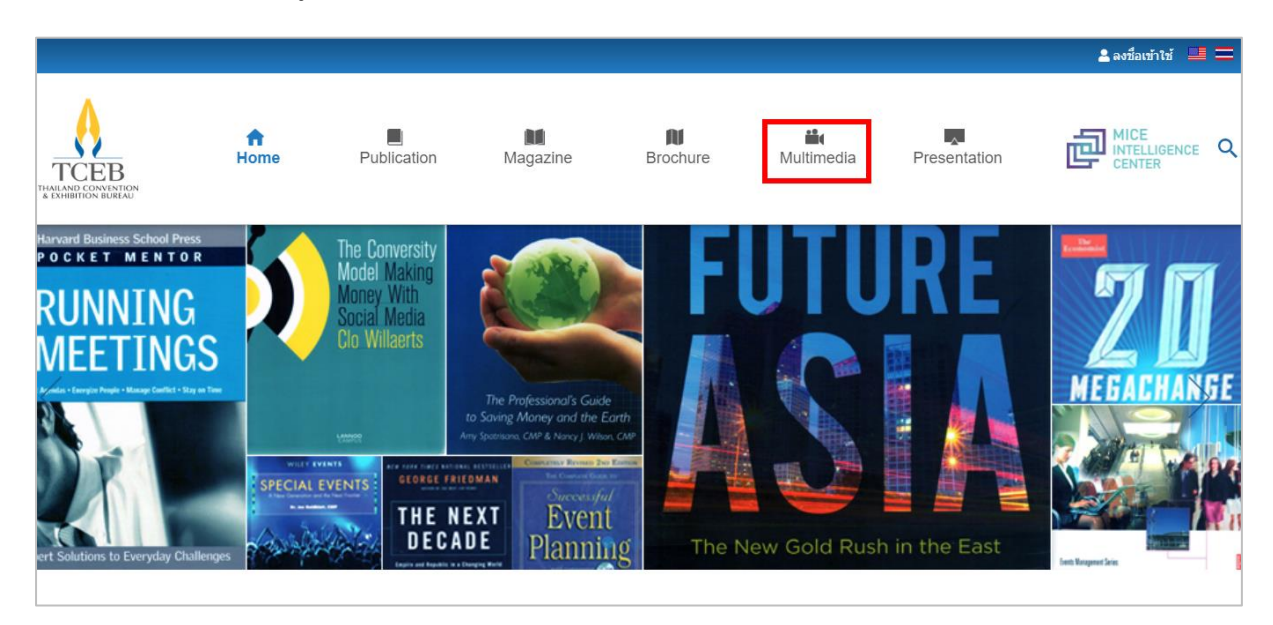

### ให้คลิกเลือกวิดีโอที่ต้องการ เมื่อคลิกแล้วจะแสดงหน้ารายละเอียดของวิดีโอ

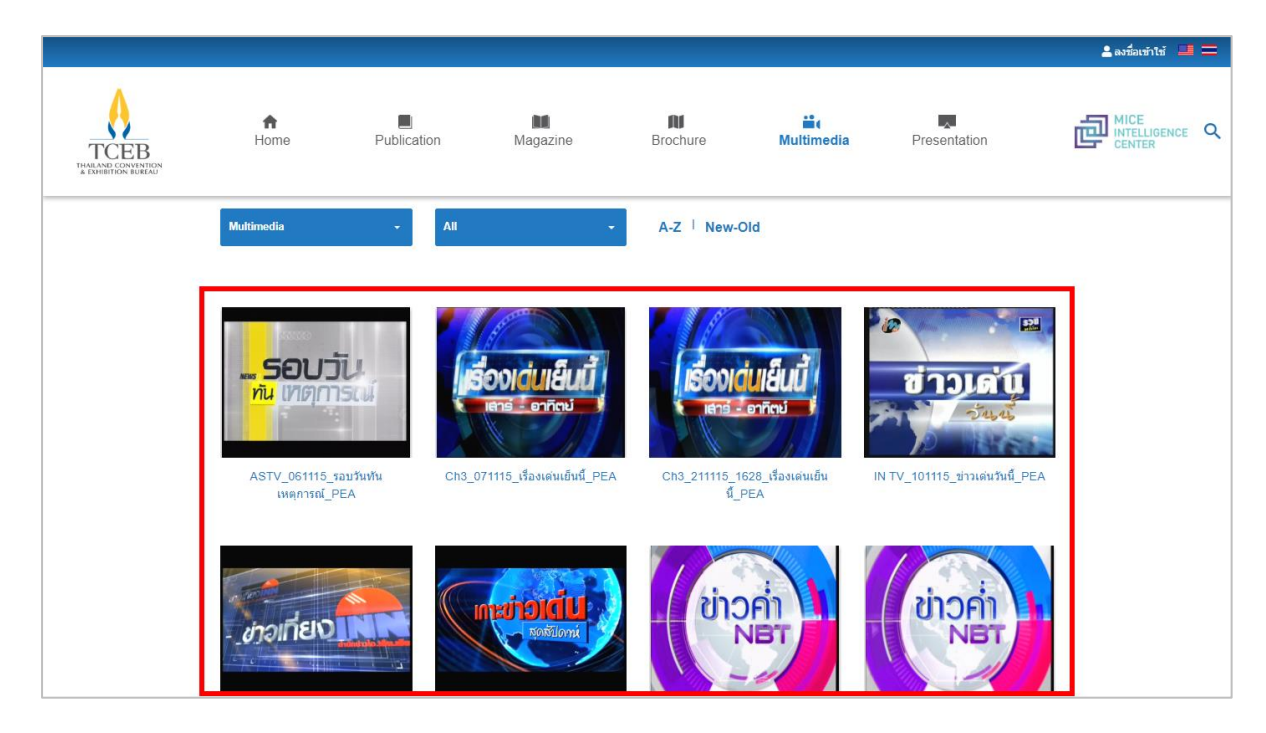

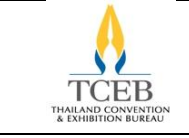

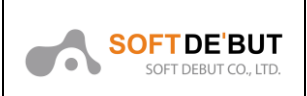

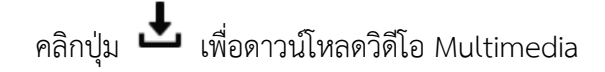

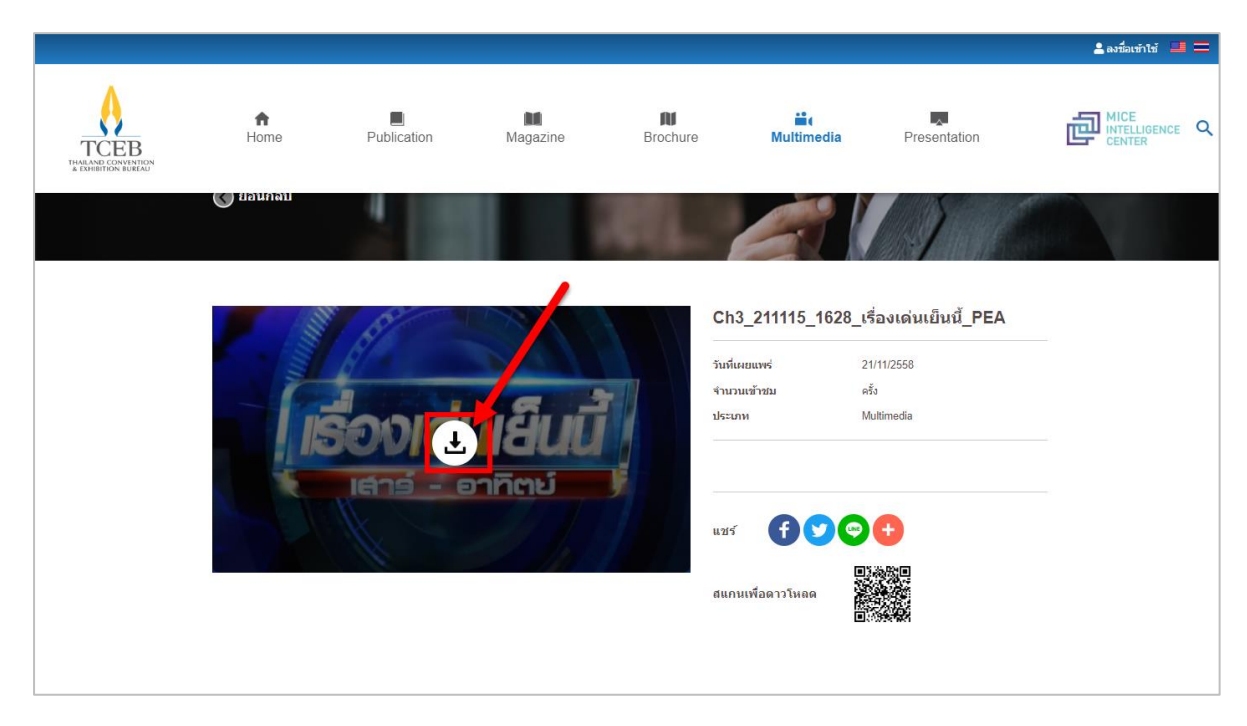

#### 11. Presentation

ผู้ใช้งานสามารถดาวน์โหลดเอกสารได้ โดยมีขั้นตอนดังนี้

#### 11.1. การดาวน์โหลดเอกสาร

ให้คลิกเลือกเมนู Presentation เมื่อคลิกแล้วจะแสดงหน้ารายการเอกสารขึ้นมา

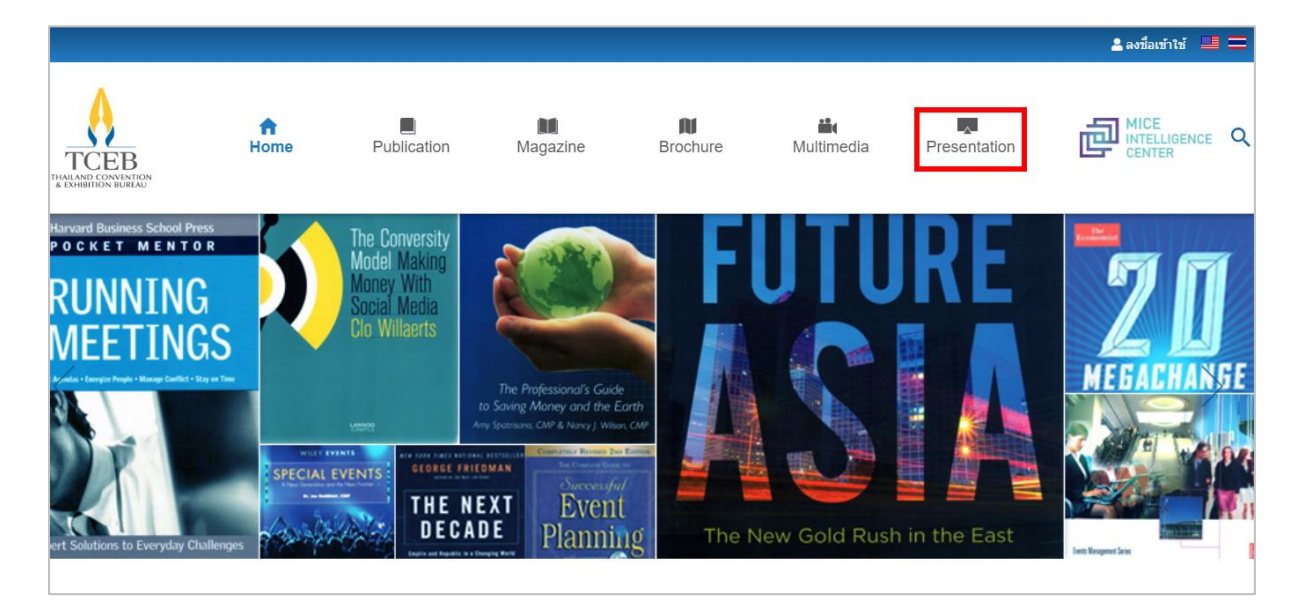

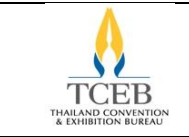

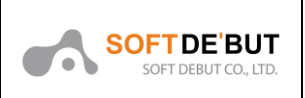

#### ให้คลิกเลือกเอกสารที่ต้องการ เมื่อคลิกแล้วจะแสดงหน้ารายละเอียดของเอกสาร

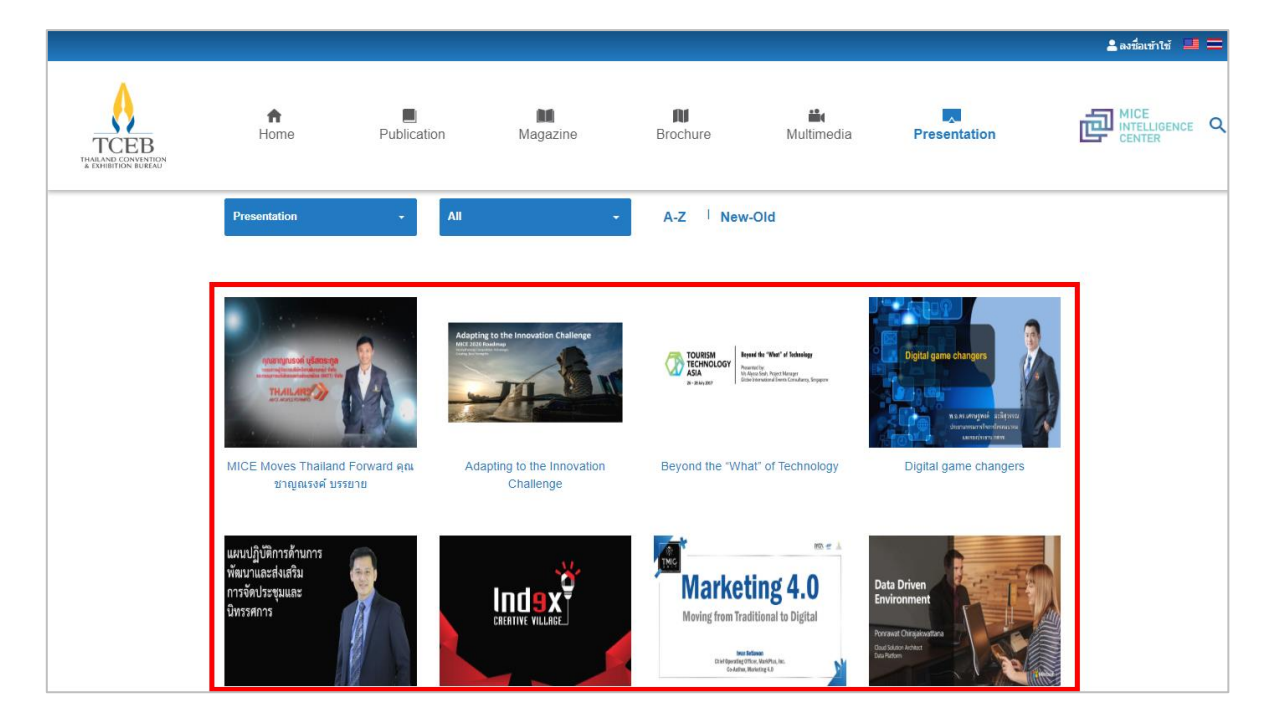

### ให้คลิกที่ปุ่ม ดาวน์โหลด เพื่อไปยังหน้า Preview

|                            |                                                                               |             |                                                                                |                            |                   |              | 💄 ลงชื่อเข้าใช้ 💷 💳 |
|----------------------------|-------------------------------------------------------------------------------|-------------|--------------------------------------------------------------------------------|----------------------------|-------------------|--------------|---------------------|
| TCEB<br>TVENTER CONVENTION | <b>↑</b><br>Home                                                              | Publication | Magazine                                                                       | N<br>Brochure              | iii<br>Multimedia | Presentation |                     |
|                            | Index Creative Village : How do we blend the best of innovation and business? |             |                                                                                |                            |                   |              |                     |
|                            |                                                                               |             | วันที่เผยแพร่<br>ประเภท                                                        | 05/05/2560<br>Presentation |                   |              |                     |
|                            |                                                                               |             | By Kreingkrai Kanjanapok<br>Founder & Group CEO<br>Index Creative Village Plc. | in                         |                   |              |                     |
|                            |                                                                               |             | ดาวน์โหลด                                                                      |                            |                   |              |                     |
|                            |                                                                               |             | แชร์ 🕤 🎔                                                                       |                            |                   |              |                     |
|                            |                                                                               |             | สแกนเพื่อดาวโหลด                                                               |                            |                   |              |                     |

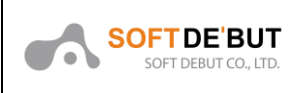

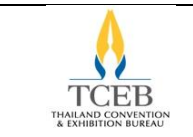

หน้า Preview ผู้ใช้งานสามารถดาวน์โหลดเป็นไฟล์ PDF ได้โดยคลิกที่ปุ่ม 본

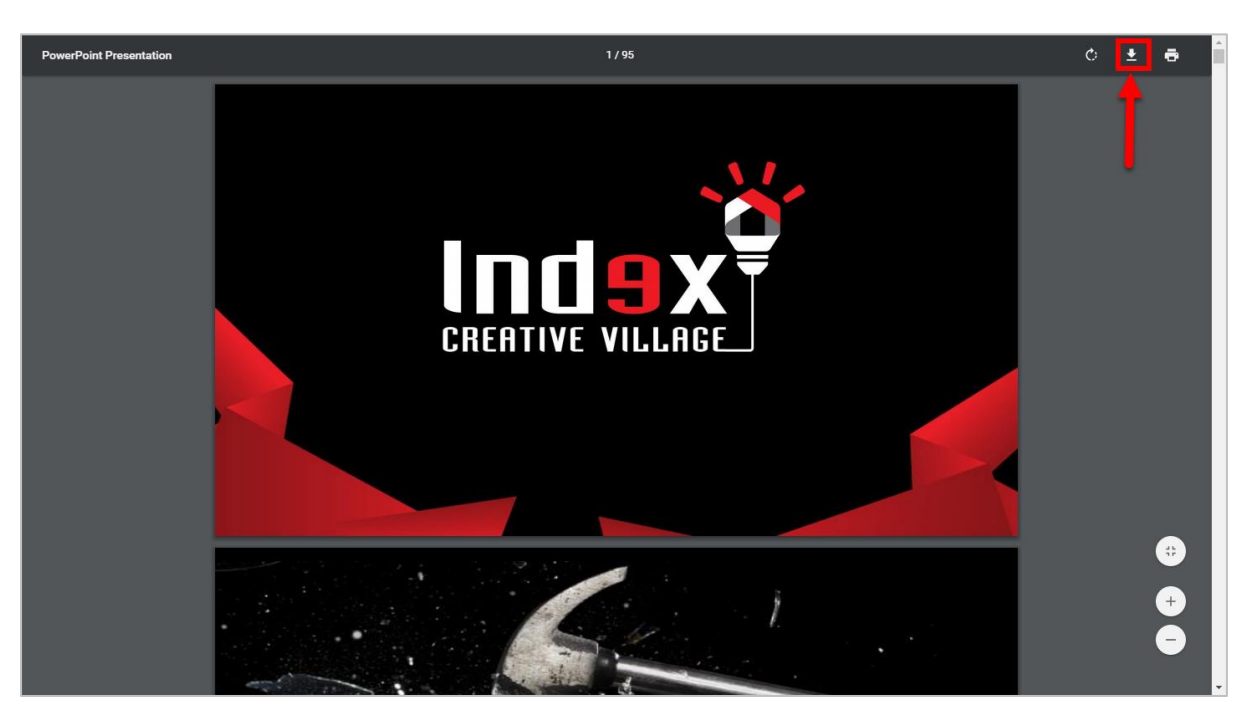